# Compensation and Pension Record Interchange (CAPRI) System Administration and Technical Guide

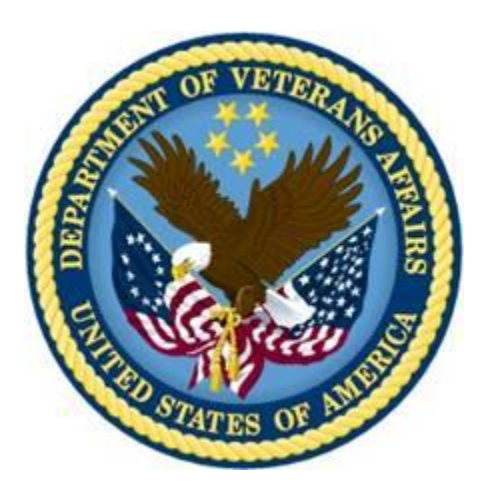

October 2020

**Department of Veterans Affairs** 

Office of Information and Technology

# **Revision History**

| Date       | Version | Description                                                                                                    | Author               |
|------------|---------|----------------------------------------------------------------------------------------------------|----------------------|
| 10/14/2020 | 1.15    | Updated Sections 6.1 and 7.1 for patch 223                                                                                                    | Liberty IT Solutions |
| 06/22/2020 | 1.14    | Updated for patch 220                                                                                                    | Liberty IT Solutions |
| 03/02/2020 | 1.13    | Updated for patch 216                                                                                                    | Liberty IT Solutions |
| 10/3/19    | 1.12    | Removed reference to the DVBA C Purge<br>2507 option from page 26 for patch<br>DVBA*2.7*215                                                                                                    | Liberty IT Solutions |
| 03/29/2019 | 1.11    | Page 20, Section 12.1, Added CAPRI<br>Remote Procedure Calls Logger section                                                                                                    | Liberty IT Solutions |
| 02/19/19   | 1.10    | Page 34, under Appendix A, added a new<br>Remote Procedure Call: DVBA CAPRI<br>GET EDIPI<br>Page 10, under 6.1 CAPRI GUI Client<br>Software, revised 193.11 to 209                                                                                                    | Liberty IT Solutions |
| 05/24/18   | 1.9     | Updated sections 2.2.2.1. and 2.2.3. The<br>JLV tab replaced the VistAWeb tab in<br>GUI version DVBA*2.7*193.12, so<br>references to VistAWeb were removed.<br>Updated section 2.2.1.1. Replaced<br>reference to VistAWeb with JLV.<br>Replace Remedy with ServiceNow<br>DoD Tab has been disabled, and all<br>references to DoD have been removed<br>from the document.<br>Removed DataFlow Diagram from<br>Section 3.<br>Added description for Joint Legacy<br>Viewer (JLV) function (Section 2.2.3).<br>Section 8.2, updated last paragraph with<br>revisions from 1 <sup>st</sup> Review.<br>Updated formatting for Appendix A.<br>Updated Dates to May on title page and in<br>footers. | Liberty IT Solutions |
| 4/16/2018  | 1.8     | URL to include descriptions for all<br>values. Updated Appendix A, RPC<br>parameter DVBAB GET                                                                                                    | Liberty IT Solutions |
| 09/30/15   | 1.7     | Updated Appendix A                                                                                                    | Liberty IT Solutions |
| 3/05/2015  | 1.6     | Updated various sections based on stakeholder feedback.                                                                                                    | Liberty IT Solutions |
| 2/25/2015  | 1.5     | Updated Appendix A                                                                                                    | Liberty IT Solutions |
| 12/4/2014  | 1.4     | Updated section 7.8 with a new screen shot                                                                                                    | Liberty IT Solutions |

### **Table of Contents**

| 9/9/2014  | 1.3 | Updated section 15.2 to only contain<br>VDL link to CAPRI                                                                                              | Liberty IT Solutions |
|-----------|-----|----------------------------------------------------------------------------------------------------|----------------------|
| 4/9/2014  | 1.2 | Updated CAPRI Distribution File listing                                                                                                    | Liberty IT Solutions |
| 3/25/2013 | 1.1 | Updated sections 5 and 7.4 with changing<br>the CLAIMS server FQDN from<br>CLAIMS.FORUM.VA.GOV "to"<br>CLAIMS.MED.VA.GOV as indicated on<br>03/25/2013 | Liberty IT Solutions |
| 7/10/2012 | 1.0 | Initial Publication                                                                                                    | Liberty IT Solutions |

### Preface

### Purpose of the System Administration and Technical Guide

The System Administration and Technical Guide document describes the handling, functionality, and architecture of the CAPRI product. The guide includes detailed information about the technical architecture and components associated with CAPRI.

#### **Reference Numbering System**

This document uses a numbering system to organize its topics into sections and show the reader how these topics relate to each other. For example, section 1.3 means this is the main topic for the third section of Chapter 1. If there were two subsections to this topic, they would be numbered 1.3.1 and 1.3.2. A section numbered 2.3.5.4.7 would be the seventh subsection of the fourth subsection of the fifth subsection of the third topic of Chapter 2. This numbering system tool allows the reader to more easily follow the logic of sections that contain several subsections.

## **Table of Contents**

| 1.  | 1. Introduction1                                               |     |  |
|-----|----------------------------------------------------------------|-----|--|
|     | 1.1 Acronyms                                                   | 1   |  |
|     | 1.2 Reference Materials                                        | 3   |  |
|     | 1.3 CAPRI Technical Support                                    | 3   |  |
| 2.  | Agency Partners                                                | 4   |  |
|     | 2.1 External Clients                                           | 4   |  |
|     | 2.2 Internal Clients                                           | 4   |  |
|     | 2.2.1. Veterans Health Administration                          | 4   |  |
|     | 2.2.1.1. VHA Data Portal                                       | 4   |  |
|     | 2.2.2. Veterans Benefits Administration                        | 4   |  |
|     | 2.2.2.1. Veteran Service Organization (VSO)                    | 8   |  |
|     | 2.2.3. Joint Legacy Viewer                                     | 8   |  |
|     | 2.2.4. National Cemetery Administration                        | 8   |  |
|     | 2.2.5. VA Office of Inspector General                          | 8   |  |
| 3.  | Systems Relationship                                           | 8   |  |
|     | 3.1 Database Integration Agreements (DBIAs)                    | 8   |  |
|     | 3.1.1. Custodial Agreements                                    | 9   |  |
|     | 3.1.2. Subscriber Agreements                                   | 9   |  |
| 4   | Account Management                                             | Q   |  |
| т.  | 4.1 Establishing CAPRI Account                                 |     |  |
| _   |                                                                |     |  |
| 5.  | Installing CAPRI                                               | 10  |  |
| 6.  | CAPRI Distribution Files                                       | 11  |  |
|     | 6.1 CAPRI GUI Client Software                                  | .11 |  |
| 7   | Logging onto CADDI                                             | 12  |  |
| 7.  | 7.1     Deskton Loon Shortouts Sotup                           | 12  |  |
|     | 7.1 Desktop Icon Shoricuis Setup<br>7.2 Non-CAPRI Remote Users | .13 |  |
|     | 7.2 Non-CAI KI Kemole Osers                                    | .13 |  |
|     | 7.4 CAPRI Remote Users                                         | .15 |  |
|     | 7.5 VistA Terminal                                             | .16 |  |
|     | 7.6 Terminal Server Users                                      | .17 |  |
|     | 7.7 CAPRI News                                                 | .17 |  |
|     | 7.8 CAPRI Alerts                                               | .17 |  |
|     | 7.9 Audit Kept                                                 | .18 |  |
| 8   | CAPRI Application Maintenance                                  | 19  |  |
| 0.  | 8.1 CAPRI Application Software Maintenance                     | .19 |  |
|     | 8.2 <i>C&amp;P</i> Worksheet Template Maintenance              | .19 |  |
| 0   | Annihostions Development Teels and Hange                       | 20  |  |
| У.  | Applications Development 1001s and Usage                       | 20  |  |
| 10. | . Code Repository Tool (Version Control)                       | 20  |  |
| 11. | . CAPRI Source Files for Delphi 2006                           | 20  |  |
| 12. | 12. Remote Procedure Calls                                     |     |  |
|     |                                                                |     |  |
|     | 12.1 CAPRI Remote Procedure Calls Logger                       | .21 |  |

| 13. File | Man 25                                                 |    |
|----------|--------------------------------------------------------|----|
| 13.1     | Installation Procedures and Usage                      | 25 |
|          | 13.1.1. Environmental Setup                            | 25 |
|          | 13.1.2. Installation Guide                             | 25 |
|          | 13.1.3. Getting Started                                | 25 |
|          | 13.1.4. Advanced User                                  | 26 |
|          | 13.1.5. Programmer Manual                              | 26 |
|          | 13.1.6. Technical Manual                               | 26 |
|          | 13.1.7. Package-wide Variables                         | 27 |
|          | 13.1.7.1. Key Variables                                | 27 |
|          | 13.1.7.2. How to Generate Online Documentation         | 27 |
|          | 13.1.7.3. XIndex                                       | 27 |
| 14. Arcł | niving, Purging, and Frequency                         |    |
| 15. Secu | rity 28                                                |    |
| 15.1     | Security Management                                    |    |
| 15.2     | General Security                                       |    |
|          | 15.2.1. Remote Systems                                 |    |
|          | 15.2.2. Contingency Planning                           |    |
|          | 15.2.3. Interfacing                                    | 29 |
|          | 15.2.4. Electronic Signatures                          | 29 |
|          | 15.2.5. Security Keys                                  | 29 |
| 16. CAF  | RI Troubleshooting and Error Information               | 30 |
| 16.1     | CAPRI Not Installed in VistA                           | 30 |
| 16.2     | CAPRI GUI Option Not Assigned to User in VistA         |    |
| 16.3     | VistA Server Down                                      | 32 |
| 16.4     | VistA Limits Ability to See Patient Records            | 32 |
| 16.5     | Network Problems                                       | 33 |
| 16.6     | Institution File in VistA has Been Locally Modified    | 34 |
| 16.7     | Too Many Invalid Attempts at Access Code / Verify Code | 34 |
| 16.8     | Multiple Sign-Ons                                      | 34 |
| 16.9     | General Error Message                                  | 35 |
| Append   | ix A - CAPRI Remote Procedure Calls for MUMPS          | 36 |

### **Table of Figures**

| FIGURE 1 VBA'S REGION 5 BUSINESS LINE PERSPECTIVE NETWORK MAP OF CIOS | 7  |
|-----------------------------------------------------------------------|----|
| FIGURE 2 TEST CLAIMS PROPERTIES                                       | 11 |
| FIGURE 3 CONNECT TO WINDOW                                            | 13 |
| FIGURE 4 CONNECT TO WINDOW SELECTION                                  | 13 |
| FIGURE 5 VISTA SIGN-ON                                                | 13 |
| FIGURE 6 VISTA SIGN-ON ENTER ACCESS/VERIFY                            | 14 |
| FIGURE 7 VISTA SIGN-ON – CHANGE ACCESS/VERIFY CODE                    | 14 |
| FIGURE 8 CHANGE VERIFY CODE                                           | 14 |
| FIGURE 9 CAPRI REMOTE SITE SELECTION SCREEN                           | 15 |
| FIGURE 10 PATIENT SELECTOR SCREEN                                     | 15 |
| FIGURE 11 TEST CLAIMS PROPERTIES                                      | 16 |
| FIGURE 12 CAPRI NEWS                                                  | 17 |
| FIGURE 13 CAPRI ALERTS                                                |    |
|                                                                       |    |

### **Table of Contents**

| FIGURE 14 DISPLAY THE RPC LISTING TO YOUR SCREEN           | 24 |
|------------------------------------------------------------|----|
| FIGURE 15 CAPRI NOT INSTALLED IN VISTA ERROR MESSAGE       | 30 |
| FIGURE 16 CAPRI GUI OPTION NOT ASSIGNED TO USER IN VISTA   | 31 |
| FIGURE 17 VISTA SERVER DOWN ERROR MESSAGE                  | 32 |
| FIGURE 18 VISTA LIMITS ABILITY TO SEE PATIENT RECORDS      | 33 |
| FIGURE 19 COULD NOT CONNECT TO REMOTE SERVER ERROR MESSAGE | 33 |
| FIGURE 20 INCOMPLETE OR INCORRECT REGIONAL OFFICE          | 34 |
| FIGURE 21 DEVICE LOCKED DUE TO MULTIPLE SIGN-ON MESSAGE    | 34 |
| FIGURE 22 MULTIPLE SIGN-ONS ERROR MESSAGE                  | 35 |
| FIGURE 23 GENERAL ERROR MESSAGE                            | 35 |

# 1. Introduction

The Compensation and Pension Record Interchange (CAPRI) project is an information technology initiative to improve service to disabled veterans by promoting efficient communication between the Veterans Health Administration (VHA) and Veterans Benefits Administration (VBA). Online access to medical data enhances the timeliness of the benefits determination. Previous attempts to automate this process were hindered by the "roll and scroll" nature of the VHA computer interface of the Automated Medical Information Exchange (AMIE) II. The CAPRI software acts as a bridge between the VBA and VHA information systems. It offers VBA Rating Veteran Service Representatives and Decision Review Officers help in building the rating decision documentation through online access to medical data. It also offers VHA Compensation and Pension (C&P) staff an easy, standardized way of recording C&P Examination reports.

CAPRI provides VBA employees with a standardized, user-friendly method to rapidly access veterans' electronic medical records throughout the Department of Veterans Affairs (VA). CAPRI delivers leading edge "point and click" technology to the users' desktops. In addition, the learning curve for CAPRI is significantly less than that for character-based systems. CAPRI builds upon existing VHA information security approaches. In addition to using established mechanisms to ensure only authorized access to medical data, CAPRI adds a level of security by allowing VBA users to read but not alter electronic medical record information. CAPRI also provides innovative improvements for medical centers by integrating highly detailed (C&P) Rating examination results into the veterans' medical records. Previously, these reports were not retained online in medical center computer systems but were archived onto paper. This procedure precluded the sharing of clinically useful data.

Initially developed specifically for VBA, the utility of CAPRI has been expanded to other user groups that include VHA, Office of the Medical Inspector, Office of Information (OI), Research, and Veteran Service Officers. Recently, most of the newest features of CAPRI are specifically targeted at adding features to be used by VHA C&P providers and staff.

Note: This document has extensive use of URLs to enable the user access to the best, current, and specific information available.

## 1.1 Acronyms

| Term  | Definition                                                                                                |
|-------|----------------------------------------------------------------------------------------------------|
| A&A   | Advisory & Assistance                                                                                     |
| AHLTA | Armed Forces Health Longitudinal Technology Application (formerly CHCS II, US DoD military health system) |
| AMIE  | Automated Medical Information Exchange                                                                    |
| AWIV  | Advanced Web Image Viewer                                                                                 |
| C&P   | Compensation and Pension                                                                                  |
| CAPRI | Compensation and Pension Record Interchange                                                               |
| CPRS  | Computerized Patient Record System                                                                        |

| Term      | Definition                                                                           |
|-----------|--------------------------------------------------------------------------------------|
| СРѠМ      | Compensation and Pension Worksheet Module                                            |
| DBQ       | Disability Benefits Questionnaire                                                    |
| DoD       | Department of Defense                                                                |
| DVBA      | The pre-fix for AUTOMATED MED INFO EXCHANGE (namespace). VBA's interface into VistA. |
| EHR       | Electronic Health Record                                                             |
| FHIE      | Federal Health Information Exchange                                                  |
| GUI       | Graphical User Interface                                                             |
| HTML      | HyperText Markup Language                                                            |
| IDE       | Interactive Development Environment                                                  |
| IAs       | Integration Agreements                                                               |
| IRM       | Information Resources Management                                                     |
| IS        | Information Systems                                                                  |
| IT        | Information Technology                                                               |
| MAS       | Medical Administration Service                                                       |
| MUMPS / M | Massachusetts General Hospital Utility Multi-Programming System                      |
| NCIO      | Network Chief Information Officer                                                    |
| NPM       | National Patch Module                                                                |
| OI        | Office of Information                                                                |
| OIT       | Office of Information Technology                                                     |
| RDV       | Remote Data View                                                                     |
| RO        | Regional Office                                                                      |
| RPC       | Remote Procedure Call                                                                |
| TIU       | Text Integration Utilities                                                           |
| URL       | Universal Resource Locator (Internet Shortcut – file name extension)                 |
| VA        | Department of Veterans Affairs                                                       |
| VAMC      | VA Medical Center                                                                    |
| VBA       | Veterans Benefits Administration                                                     |

| Term  | Definition                                                      |
|-------|-----------------------------------------------------------------|
| VDL   | VA (Software) Document Library                                  |
| VHA   | Veterans Health Administration                                  |
| VISN  | Veterans Integrated Service Network                             |
| VistA | Veterans Health Information Systems and Technology Architecture |

## 1.2 **Reference Materials**

This section contains all referenced materials related to this document.

- <u>http://www.hardhats.org/index.html</u>
- <u>redacted</u>
- <u>redacted</u>
- <u>redacted</u>
- <u>http://www.va.gov/vdl/</u>
- http://www.va.gov/vdl/application.asp?appid=133
- <u>http://www.va.gov/vdl/application.asp?appid=31</u>
- <u>http://www.va.gov/vdl/application.asp?appid=5</u>
- <u>http://www.va.gov/vdl/application.asp?appid=163</u>

**DISCLAIMER:** The appearance of external hyperlink references in the manual does not constitute endorsement by the VA of this Web site or the information, products, or services contained therein. The VA does not exercise any editorial control over the information you may find at these locations. Such links are provided and consistent with the stated purpose of the VA.

# 1.3 CAPRI Technical Support

The following link provides CAPRI specific information regarding obtaining CAPRI access, CAPRI Training, Advanced Web Image Viewer (AWIV) Desk Reference, CAPRI/Virtual VA interactions, and other useful information at: REDACTED This link applies to VBA users.

User support questions should be addressed to local IT support staff, Information Resources Management (IRM), or one of the National Service Desks. A ServiceNow ticket may be submitted for CAPRI related issues to the National Service Desk.

# 2. Agency Partners

## 2.1 External Clients

Non-VA users include external reviewers and researchers obtaining information from various VA administrations for their specific authorized purposes.

## 2.2 Internal Clients

CAPRI is a VHA developed application. The other two administrations within the VA, VBA and the National Cemetery Administration, use CAPRI directly and/or indirectly.

### 2.2.1. Veterans Health Administration

The following link (URL) provides a complete list of VHA Medical Centers, Outpatient Clinics, Community Based Outpatient Clinics, Vet Centers, and Veterans Integrated Service Network (VISN) locations where the VHA utilizes the CAPRI system.

https://www.benefits.va.gov/benefits/

The level of access granted to users will depend on job function, need to know, and the level of security placed on certain sensitive patient records.

#### 2.2.1.1. VHA Data Portal

This VHA program coordinates access to many of VHA's health information resources that include national databases, EHRs, extracted datasets, and medical record data found in CPRS through CAPRI and Joint Legacy Viewer (JLV).

### 2.2.2. Veterans Benefits Administration

The following table lists the VBA regional office (RO) locations with each of their VBA system name.

Note: VBA IT continues to use the VA Office of Information Technology (OIT) naming convention method prior to its reorganization. This naming convention is organizational versus geographical in nature. This table reflects that as all VBA IT locations fall under Region 5. VHA IT currently uses the VA OIT current geographical naming convention. Additionally, VBA from a Business Line perspective doesn't use Region 5 but breaks Region 5 down into three separate NCIOs. (See map following this table).

| VBA Region 5                         |                                                              |  |
|--------------------------------------|--------------------------------------------------------------|--|
| REGIONAL OFFICE LOCATION SYSTEM_NAME |                                                              |  |
| ST. PETERSBURG REGION                |                                                              |  |
| Atlanta, GA                          | REGION 5 > VBA > St Petersburg Region > VARO Atlanta > LAN   |  |
| Baltimore, MD                        | REGION 5 > VBA > St Petersburg Region > VARO Baltimore > LAN |  |

| VBA Region 5                    |                                                                   |  |
|---------------------------------|-------------------------------------------------------------------|--|
| <b>REGIONAL OFFICE LOCATION</b> | SYSTEM_NAME                                                       |  |
| Columbia, SC                    | REGION 5 > VBA > St Petersburg Region > VARO Columbia > LAN       |  |
| Huntington, WV                  | REGION 5 > VBA > St Petersburg Region > VARO Huntington > LAN     |  |
| Jackson, MS                     | REGION 5 > VBA > St Petersburg Region > VARO Jackson > LAN        |  |
| Little Rock, AR                 | REGION 5 > VBA > St Petersburg Region > VARO Little Rock > LAN    |  |
| Louisville, KY                  | REGION 5 > VBA > St Petersburg Region > VARO Louisville > LAN     |  |
| Montgomery, AL                  | REGION 5 > VBA > St Petersburg Region > VARO Montgomery > LAN     |  |
| Nashville, TN                   | REGION 5 > VBA > St Petersburg Region > VARO Nashville > LAN      |  |
| New Orleans, LA                 | REGION 5 > VBA > St Petersburg Region > VARO New Orleans > LAN    |  |
| Newark, NJ                      | REGION 5 > VBA > St Petersburg Region > VARO Newark > LAN         |  |
| Roanoke, VA                     | REGION 5 > VBA > St Petersburg Region > VARO Roanoke > LAN        |  |
| St. Louis, MO                   | REGION 5 > VBA > St Petersburg Region > VARO St. Louis > LAN      |  |
| St. Louis RMC, MO               | REGION 5 > VBA > St Petersburg Region > VARO St. Louis RMC > LAN  |  |
| St. Petersburg, FL              | REGION 5 > VBA > St Petersburg Region > VARO St. Petersburg > LAN |  |
| Washington, DC                  | REGION 5 > VBA > St Petersburg Region > VARO Washington > LAN     |  |
| Winston-Salem, NC               | REGION 5 > VBA > St Petersburg Region > VARO Winston-Salem > LAN  |  |
|                                 | St. Paul Region                                                   |  |
| Boston, MA                      | REGION 5 > VBA > St Paul Region > VARO Boston > LAN               |  |
| Buffalo, NY                     | REGION 5 > VBA > St Paul Region > VARO Buffalo > LAN              |  |
| Chicago, IL                     | REGION 5 > VBA > St Paul Region > VARO Chicago > LAN              |  |
| Cleveland, OH                   | REGION 5 > VBA > St Paul Region > VARO Cleveland > LAN            |  |
| Des Moines, IA                  | REGION 5 > VBA > St Paul Region > VARO Des Moines > LAN           |  |
| Detroit, MI                     | REGION 5 > VBA > St Paul Region > VARO Detroit > LAN              |  |
| Fargo, ND                       | REGION 5 > VBA > St Paul Region > VARO Fargo > LAN                |  |
| Hartford, CT                    | REGION 5 > VBA > St Paul Region > VARO Hartford > LAN             |  |
| Indianapolis, IN                | REGION 5 > VBA > St Paul Region > VARO Indianapolis > LAN         |  |
| Lincoln, NE                     | REGION 5 > VBA > St Paul Region > VARO Lincoln > LAN              |  |
| Manchester, NH                  | REGION 5 > VBA > St Paul Region > VARO Manchester > LAN           |  |
| Milwaukee, WI                   | REGION 5 > VBA > St Paul Region > VARO Milwaukee > LAN            |  |
| New York, NY                    | REGION 5 > VBA > St Paul Region > VARO New York > LAN             |  |
| Philadelphia, PA                | REGION 5 > VBA > St Paul Region > VARO Philadelphia > LAN         |  |
| Pittsburgh, PA                  | REGION 5 > VBA > St Paul Region > VARO Pittsburgh > LAN           |  |
| Providence, RI                  | REGION 5 > VBA > St Paul Region > VARO Providence > LAN           |  |
| Sioux Falls, SD                 | REGION 5 > VBA > St Paul Region > VARO Sioux Falls > LAN          |  |

| VBA Region 5                    |                                                               |  |
|---------------------------------|---------------------------------------------------------------|--|
| <b>REGIONAL OFFICE LOCATION</b> | SYSTEM_NAME                                                   |  |
| St. Paul, MN                    | REGION 5 > VBA > St Paul Region > VARO St. Paul > LAN         |  |
| Togus, ME                       | REGION 5 > VBA > St Paul Region > VARO Togus > LAN            |  |
| White River Jct, VT             | REGION 5 > VBA > St Paul Region > VARO White River Jct. > LAN |  |
| Wichita, KS                     | REGION 5 > VBA > St Paul Region > VARO Wichita > LAN          |  |
| Wilmington, DE                  | REGION 5 > VBA > St Paul Region > VARO Wilmington > LAN       |  |
|                                 | SAN DIEGO REGION                                              |  |
| Albuquerque, NM                 | REGION 5 > VBA > San Diego Region > VARO Albuquerque > LAN    |  |
| Anchorage, AK                   | REGION 5 > VBA > San Diego Region > VARO Anchorage > LAN      |  |
| Boise, ID                       | REGION 5 > VBA > San Diego Region > VARO Boise > LAN          |  |
| Denver, CO                      | REGION 5 > VBA > San Diego Region > VARO Denver > LAN         |  |
| Cheyenne, WO                    | REGION 5 > VBA > San Diego Region > VARO Cheyenne > LAN       |  |
| Fort Harrison, MT               | REGION 5 > VBA > San Diego Region > VARO Fort Harrison > LAN  |  |
| Honolulu, HI                    | REGION 5 > VBA > San Diego Region > VARO Honolulu > LAN       |  |
| Houston, TX                     | REGION 5 > VBA > San Diego Region > VARO Houston > LAN        |  |
| Los Angeles, CA                 | REGION 5 > VBA > San Diego Region > VARO Los Angeles > LAN    |  |
| Manila, PI                      | REGION 5 > VBA > San Diego Region > VARO Manila > LAN         |  |
| Muskogee, OK                    | REGION 5 > VBA > San Diego Region > VARO Muskogee > LAN       |  |
| Oakland, CA                     | REGION 5 > VBA > San Diego Region > VARO Oakland > LAN        |  |
| Phoenix, AZ                     | REGION 5 > VBA > San Diego Region > VARO Phoenix > LAN        |  |
| Portland, OR                    | REGION 5 > VBA > San Diego Region > VARO Portland > LAN       |  |
| Reno, NV                        | REGION 5 > VBA > San Diego Region > VARO Reno > LAN           |  |
| Salt Lake City, UT              | REGION 5 > VBA > San Diego Region > VARO Salt Lake City > LAN |  |
| San Diego, CA                   | REGION 5 > VBA > San Diego Region > VARO San Diego > LAN      |  |
| San Juan, PR                    | REGION 5 > VBA > San Diego Region > VARO San Juan > LAN       |  |
| Seattle, WA                     | REGION 5 > VBA > San Diego Region > VARO Seattle > LAN        |  |
| Waco, TX                        | REGION 5 > VBA > San Diego Region > VARO Waco > LAN           |  |

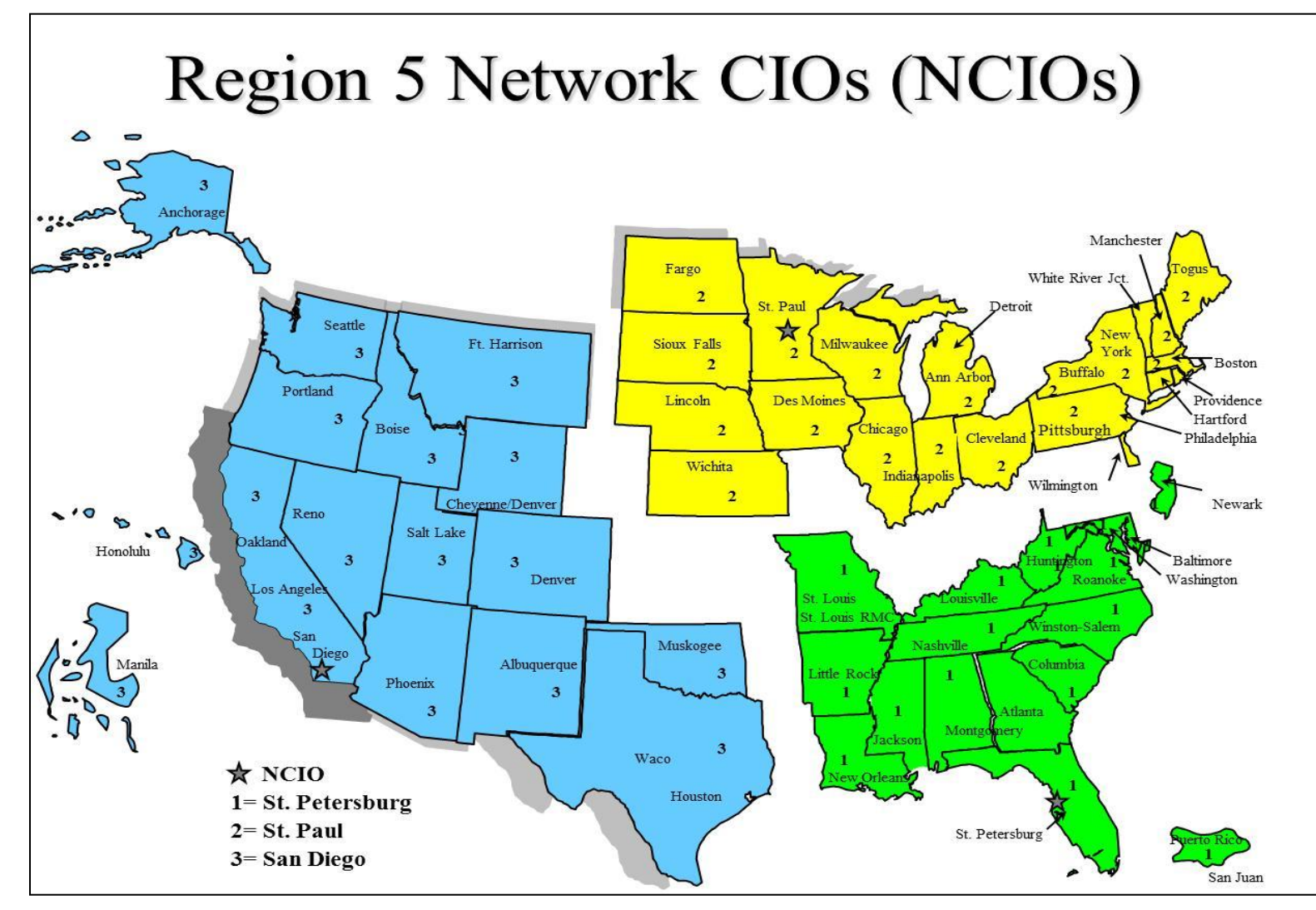

This is the VBA's Region 5 Business Line perspective Network map of CIOs:

Figure 1 VBA's Region 5 Business Line perspective Network map of CIOs

### 2.2.2.1. Veteran Service Organization (VSO)

All VSO offices are co-located with VBA regional offices as shown in the table of the previous Section 2.2.2. The VSO has authorized CAPRI read-only permissions for specific claimant's EHR. This access allows the VSO to help a veteran who is preparing a VA benefit claim.

CAPRI offers VSO users:

- A national user account option with a single access/verify code, from which authorized users can view a Veteran's entire VA health record from any site where the Veteran has been seen
- Customizable reports and health summaries
- C&P exam requests and results
- A search feature that enables users to search progress notes and discharge summaries for text
- Access to current and past AMIE C&P claims activity
- Access to Joint Legacy Viewer (JLV) for integrated read-only view of health data

### 2.2.3. Joint Legacy Viewer

The JLV provides an integrated read-only view of health data from all VA and VA community partner sites where the Veteran or Service member has received care.

## 2.2.4. National Cemetery Administration

The National Cemetery Administration does not directly use the CAPRI application, but receives its verified veteran information through VBA. VBA uses CAPRI to acquire this veteran information.

## 2.2.5. VA Office of Inspector General

The VA Office of Inspector General performs audits and conducts research for reports when directed using CAPRI accessed data.

# 3. Systems Relationship

# 3.1 Database Integration Agreements (DBIAs)

There is a large amount of data as well as continual changes within the DBIAs. Therefore, it is recommended to follow these steps to obtain the most current and valid DBIAs for the CAPRI/AMIE package.

## 3.1.1. Custodial Agreements

A list of CAPRI/AMIE current custodial Integration Agreements (IAs) can be created by FORUM users with DBA Menu access by following these steps:

- 1. Log on to FORUM
- 2. DBA Menu
- 3. Integration Control Registrations Menu
- 4. Custodial Package Menu
- 5. Active ICRs by Custodial Package Option
- 6. Select Package Name: AMIE

## 3.1.2. Subscriber Agreements

A list of CAPRI/AMIE current subscriber IAs can be created by FORUM users with DBA Menu access by following these steps:

- 1. Log on to FORUM
- 2. DBA Menu
- 3. Integration Control Registrations Menu
- 4. Subscriber Package Menu
- 5. Print Active by Subscriber Package Option
- 6. Start with subscribing package: AUTOMATED MED INFO A
- 7. Go to subscribing package: AUTOMATED MED INFO Z

# 4. Account Management

# 4.1 **Establishing CAPRI Account**

CAPRI access for local VHA medical center users is managed by the local IRM/ISO staff at the medical center, just like any other application (i.e. roll-and-scroll VistA, CPRS, BCMA, etc.). HIA only manages CAPRI users that authenticate/authorize through the CLAIMS system. redacted

Once you obtain access and depending on your role you will be able to create additional accounts using CAPRI tools. Refer to the latest version of the <u>CAPRI GUI User Manual</u> in the VA (Software) Document Library (VDL); see section "Edit Remote User Site Access" at the following URL:

https://www.va.gov/vdl/application.asp?appid=133

# 5. Installing CAPRI

Note: It is important that all users at your site remain on the same version.

The AMIE package must be installed and maintained at VistA sites with patient data that will be accessed through the CAPRI GUI application. Installation and configuration of the AMIE package is described in the AMIE Installation Guide, Technical Manual, and Release Notes found at: <a href="http://www.va.gov/vdl/application.asp?appid=31">http://www.va.gov/vdl/application.asp?appid=31</a>

The AMIE package is maintained through patches in the Department of Veterans Benefits Administration (DVBA) namespace, issued through the VistA National Patch Module (NPM).

For the VBA, the new version runs when the user starts the application from **Start/All Programs/VBAPPS/CAPRIREMOTE**. The user can make new Windows desktop shortcuts (see Section 7.1) after starting the new version.

For the VHA, the IRM department will install the CAPRI desktop icon. Please check with them on the specifics of starting CAPRI. Normally, the user should find the CAPRI shortcut in the same place the user would find the Computerized Patient Record System (CPRS).

**Local VistA Connection:** The CAPRI shortcut can be set to connect to a specific VistA system. CAPRI will accept the command line parameters **s=servername** and **p=portname**, just like CPRS.

**CAPRI REMOTE**: CAPRI Remote users access CAPRI through the Claims system, which runs on the VHA Forum hardware. The server for those users should be set to **REDACTED**. For more details reference the latest version of the <u>CAPRI GUI User Manual</u>, see section "CAPRI Remote Functionality" at the following URL: <u>http://www.va.gov/vdl/application.asp?appid=133</u>

| 149 Test Claims Properties                             |  |  |  |
|--------------------------------------------------------|--|--|--|
| General Shortcut Compatibility Security                |  |  |  |
| VISTA 149 Test Claims                                  |  |  |  |
| Target type: Application<br>Target location: CAPRI     |  |  |  |
| Target: "C:\Program Files\VistA\CAPRI\capri.exe" s=10. |  |  |  |
| Start in: "C:\Program Files\VistA\CAPRI"               |  |  |  |
| Shortcut key: None                                     |  |  |  |
| Run: Normal window                                     |  |  |  |
| Comment:<br>Find Target Change Icon Advanced           |  |  |  |
| OK Cancel Apply                                        |  |  |  |

Figure 2 Test Claims Properties

# 6. **CAPRI Distribution Files**

# 6.1 **CAPRI GUI Client Software**

The CAPRI GUI client software can be obtained at location: redacted

Documentation can be found on the VA Software Documentation Library at: <u>https://www.va.gov/vdl/</u>.

The following files will be available:

#### Required Distribution Files to Run the CAPRI Application

| File Name                                                                                                    | Contents                                                                                                    | Retrieval format                                                                                                    |
|----------------------------------------------------------------------------------------------------|----------------------------------------------------------------------------------------------------|----------------------------------------------------------------------------------------------------|
| DVBA_##_P###_##.ZIP                                                                                                    | File(s) indented below:                                                                                                    | BINARY                                                                                                    |
| - CAPRI.exe<br>- CAPRI.map<br>- CAPRI_Help.chm<br>- CAPRISession.rc                                                                                                    | CAPRI v223 executab<br>CAPRI error map<br>CAPRI On-line Help<br>lox MicroFocus Reflecti<br>configuration                                                                                                    | ole<br>.on session                                                                                                    |
| <ul> <li>CapriTerminalEm</li> <li>DelZip192.dll</li> <li>DelZip192x64.dl</li> <li>libeay32.dll</li> <li>libstdc+-6.dll</li> <li>qpdf.exe Suppor</li> <li>qpdf13.dll</li> <li>ssh_config</li> <li>Ssleay32.dll</li> <li>Tutil32.dll</li> <li>UnzDll.dll</li> </ul> | Nulators.ini<br>Delphi Zip file sup<br>ULER /DAS dynamical<br>dll Support PDF compres<br>Support PDF compres<br>t PDF compression and Lin<br>Support PDF compres<br>Secure Shell config<br>VLER /DAS dynamical<br>Windows O/S support<br>Delphi Unzip support | oport<br>oport<br>ly linked library<br>ssion and Linearization<br>ssion and Linearization<br>dearization<br>ssion and Linearization<br>guration<br>ly linked library<br>files<br>t files |

#### Optional Distribution Files Which Contain Important User Info

- CAPRI\_GUI\_ISG.doc CAPRI GUI Installation Supplemental Guide DVBA ##\_P###\_RN.PDF Patch Release Notes BINARY DVBA\_\_##\_P###\_UM.PDF Updated CAPRI User Manual BINARY CAPRI\_SYSTEMADMINTECHGUIDE\_DVBA\_27\_TM.PDF SAT GUIDE BINARY

*Note:* The VDL web site is usually updated within 1-3 days of the release date and will contain the "Release Notes" and <u>if</u> updated the "CAPRI GUI User Manual" as shown in the highlighted text above. The VDL's URL is: <u>http://www.va.gov/vdl/application.asp?appid=133</u>

# 7. Logging onto CAPRI

The information is this section is a combination from several different sources but most of the information can be found in the latest version of the <u>CAPRI GUI User Manual</u>, see section "Logging On" at the following URL: <u>http://www.va.gov/vdl/application.asp?appid=133</u>

Please check this main source, the latest version of the CAPRI GUI User Manual, for any updated information that may not be found here.

# 7.1 **Desktop Icon Shortcuts Setup**

Note: It is important that all users at your site remain on the same version. Additionally, there is no required fixed location for the CAPRI executable. The location is at the discretion of each installing facility. CAPRI is routinely installed in the Program Files/VistA/CAPRI directory of a user's workstation. Many sites install the GUI on a network share drive and place a shortcut on the user's workstations. Other sites install the GUI on a Citrix server for remote access.

IT will install the CAPRI desktop icon. Please check with them on the specifics of starting CAPRI. Normally, the user should find the CAPRI shortcut in the same place the user would find the CPRS.

**Local Vista Connection:** The CAPRI shortcut can be set to connect to a specific VistA system. CAPRI will accept the command line parameters **s=servername** and **p=portname**, just like CPRS. See the "Additional Information" section; subsection "Installation," in the latest version of the <u>CAPRI GUI User Manual</u>, at the following URL: <u>http://www.va.gov/vdl/application.asp?appid=133</u>

## 7.2 Non-CAPRI Remote Users

Step 1 - The user starts by double-clicking the CAPRI icon.

**Step 2** – **OPTIONAL** – If the workstation has been configured with serverlist.exe by IRM, and if there is no server and port information in the CAPRI shortcut, a window will appear asking the user to select an initial server and port (see following screenshot). Selecting the down arrow in the upper right corner displays all the VHA sites the user can access. A scroll bar appears if the list is too long to be displayed. If the user has access to only one VHA facility, then the VistA sign on screen in **Step 5** is displayed immediately.

Step 3 – OPTIONAL – The user scrolls to the name of the desired VHA facility, if it is not already visible, and clicks it to select it.

REDACTED

#### Figure 3 Connect to Window

Step 4 - OPTIONAL - The user clicks OK

REDACTED

#### Figure 4 Connect To Window Selection

Step 5 – The user enters a VistA Access Code, presses the Tab key, and then enters the Verify Code. The user then presses Enter or clicks  $\underline{OK}$ . This takes the user to the Patient Selector Screen.

Note: New users without access codes should contact local IRM staff to get one.

REDACTED

#### Figure 5 VistA Sign-on

# 7.3 Regional Office CAPRI Remote Users

Most VBA users are CAPRI Remote users. Each CAPRI Remote user needs only one Access Code and one Verify Code to connect to authorized VA Medical Center (VAMC) sites.

Step 1 – From the Start/VBAPPS/CAPRI Remote/CAPRI Remote menu, the user clicks the CAPRI icon.

Step 2 –After entering the VistA Access Code, the user presses the **Tab** key to go to the next field and enters the Verify Code. Then the user presses **Enter** or clicks **OK** 

Note: New users without access codes should contact local IRM staff to get one. The first time the user logs into a VistA application, only the Access Code should be entered. CAPRI will then prompt the user to create a Verify Code. Most users should have a valid Access and Verify Code combination by the time they use CAPRI.

#### REDACTED

#### Figure 6 VistA Sign-on Enter Access/Verify

**OPTIONAL** – To change the **Verify Code**, the user selects the **Change Verify Code** checkbox on the sign-on dialog before clicking  $\underline{OK}$ . The user will then be prompted to create a new **Verify Code** as shown in the steps in the following screenshot.

#### Figure 7 VistA Sign-on – Change Access/Verify code

After selecting <u>O</u>K, the user is prompted to enter and confirm a New Verify Code

| Change VISTA Verify Code |                | - D ×        |
|--------------------------|----------------|--------------|
| Old verify code:         | ECCODEDITION ( | ✓ <u>о</u> к |
| <u>N</u> ew verify code: |                | X Cancel     |
| Confirm new verify code: |                | ? Help       |

#### Figure 8 Change Verify Code

Step 3 – The CAPRI Remote site selection screen displays the user's authorized VHA facilities. (These accesses are established when an account is initially created and/or the user request specific facilities along with the proper approvals after the account creation. This facility information is located in the CAPRI file 396.96.) When the user selects a CAPRI Remote site executable it provides the authorized remote sites. If shown, the vertical scrollbar is used to scroll through all authorized sites. The user selects a site and then either double-clicks the site's name or clicks OK to access that site. CAPRI has been modified to include the city and state where each facility is located. In addition, the list may now be sorted by State. The following screenshot shows DEV/FEX Test System in Troy, New York as the selected VHA facility.

#### REDACTED

#### Figure 9 CAPRI Remote Site Selection Screen

After CAPRI loads the VHA facility, the user is prompted with the Patient Selector screen. Instructions for use of the Patient Selector screen are found in section "CAPRI – Using the Software" of the latest version of the <u>CAPRI GUI User Manual</u> at the following URL: <u>http://www.va.gov/vdl/application.asp?appid=133</u>

| Patient Selector | ×                                             |
|------------------|-----------------------------------------------|
|                  | Selected Patient                              |
|                  | Other Facilities Visited by Vet               |
| More             | <u>Cancel</u> Enterprise Search <u>Select</u> |

Figure 10 Patient Selector Screen

## 7.4 **CAPRI Remote Users**

CAPRI Remote users access CAPRI through the Claims system, which runs on the VHA Forum hardware. The server for those users should be set redacted (see screenshot below).

| 149 Test Claims Properties                             |  |  |  |  |
|--------------------------------------------------------|--|--|--|--|
| General Shortcut Compatibility Security                |  |  |  |  |
| VISTA 149 Test Claims                                  |  |  |  |  |
| Target type: Application                               |  |  |  |  |
| Target location: CAPRI                                 |  |  |  |  |
| Target: "C:\Program Files\VistA\CAPRI\capri.exe" s=10. |  |  |  |  |
| Start in: "C:\Program Files\VistA\CAPRI"               |  |  |  |  |
| Shortcut key: None                                     |  |  |  |  |
| Bun: Normal window                                     |  |  |  |  |
| Comment:                                               |  |  |  |  |
| Find Target Change Icon Advanced                       |  |  |  |  |
|                                                        |  |  |  |  |
|                                                        |  |  |  |  |
|                                                        |  |  |  |  |
|                                                        |  |  |  |  |
| OK Cancel Apply                                        |  |  |  |  |

#### Figure 11 Test Claims Properties

CAPRI Remote users outside of VBA will normally obtain an access code from the Office of Information (OI) support staff, not from the local field site. Most VBA users are CAPRI Remote users. Most VHA users are local site users. If a user starts CAPRI and does not successfully connect to a VistA system within 90 seconds, CAPRI automatically shuts down.

When users log into CAPRI remotely, CAPRI alerts users when no email account is set up.

For additional information see the CAPRI Remote Functionality section in the CAPRI GUI User Manual at the following URL: <u>http://www.va.gov/vdl/application.asp?appid=133</u>

### 7.5 VistA Terminal

The "Attachmate Reflections Secure Shell" application replaces the telnet window. CAPRI Remote users can launch a VistA Terminal session by selecting the VistA button to log into the local VistA system site they are assigned to. A dialog box is displayed when the VistA button is clicked that provides the user the ability to choose between connecting using the secure shell application or telnet. The default is set to secure shell application.

Note: Local CAPRI users will not have access to the VistA Terminal from CAPRI and the VistA button will not be available.

# 7.6 **Terminal Server Users**

**Step 1** – From the Hines terminal server application, the user double-clicks the **CAPRI** icon.

Step 2 – Follow the instructions in the previous Section 4.3.2, Regional Office CAPRI Remote Users, Steps 2 and 3.

# 7.7 CAPRI News

Before logging on to CAPRI, News alerts are displayed if new items exist. The user can select the News item to view the contents.

The user can select **Clear** <u>All</u> to remove all News items.

The user can select  $\underline{C}$ lose to continue working with CAPRI.

| Viii | CAPRI News            |                                                |               |
|------|-----------------------|------------------------------------------------|---------------|
| 0    | Sep 25, 2006 @ 3:20pm | New Template Patch Released (DVBA*2.7*113)     |               |
|      | Apr 7, 2005 @ 2:30pm  | Problem with PTSD Initial Exam Template        |               |
| 0    | Apr 4, 2005 @ 10:00am | CAPRI V91 Autosave Bug                         |               |
| 0    | Nov 1, 2005 @ 12:30pm | CAPRI Version 91 (DVBA*2.7*91) Issues          |               |
| 2    | Nov 1, 2005 @ 12:30pm | Double-click here to learn about News in CAPRI |               |
|      |                       |                                                |               |
|      | Clear <u>A</u> ll     |                                                | <u>C</u> lose |

Figure 12 CAPRI News

# 7.8 CAPRI Alerts

When users of the CAPRI C&P Template functionality log into CAPRI, any existing CAPRI Template Alerts are displayed.

CAPRI automatically checks pending Compensation and Pension Worksheet Module (CPWM) Template statuses. Pending templates in the user's queue are displayed on the alert screen. The C&P Alert screen displays alerts according to template status. Alerts for template statuses are: **draft**, **awaiting signature**, **sent back from reviewer**, **requiring review**, **CPRS documents to cosign**, **cosigned documents ready to transfer to AMIE**, **and vendor exam requests pending review**.

The user clicks the **Resolve This Alert** button to be taken to the section of CAPRI where the alert can be resolved. For example, if the user has unsigned templates, then he or she is taken to the **Unsigned Templates** window.

The user may select **Continue** to bypass the alerts and go to the **Patient Selector** screen.

| CAPRI Alerts                                                       |                                                                                                    |  |  |
|--------------------------------------------------------------------|----------------------------------------------------------------------------------------------------|--|--|
| Resolve This Alert                                                 | You have no draft templates.<br>You have no templates awaiting signature.<br>You have no templates sent back from the reviewer. |  |  |
| Resolve This Alert                                                 | There are no templates requiring review.                                                                                        |  |  |
| Resolve This Alert                                                 | You have 1 CPRS document to co-sign.                                                                                            |  |  |
| Resolve This Alert                                                 | There are no CPRS co-signed documents ready for transfer to AMIE.                                                               |  |  |
| Resolve This Alert You have 4 vendor exam requests pending review. |                                                                                                    |  |  |
| > Continue                                                         |                                                                                                    |  |  |

Figure 13 CAPRI Alerts

## 7.9 Audit Kept

The following instructions are to view your audit log. This is an example only, use your correct information to locate your log.

Example: The log file is named - DVBA\_2.7\_BuildVersion\_dd\_mm\_yy.TXT

Go to: C:\Documents and Settings\YourVAUserName\Local Settings\Temp\DVBA\_2.7\_BuildVersion\_dd\_mm\_yy.txt

# 8. CAPRI Application Maintenance

## 8.1 **CAPRI Application Software Maintenance**

The National Patch Module currently resides on the FORUM server and is used to release VistA patches nationally.

Updates to the CAPRI application are distributed through the VA FORUM National Patch Module (NPM) under the DVBA namespace. The DVBA namespace is shared with the Automated Medical Information Exchange (AMIE) package. Patch names follow the format "DVBA\*Version\*PatchNumber."

The patch consists of the patch description and the routines and VistA FileMan components in PackMan format for installation on the VistA server. The patch description consists of an overview description of the patch, a functional overview, a list of the components released by the patch, retrieval instructions for the software and documentation, and installation instructions for the VistA server portion of the patch.

CAPRI executable and documentation associated with the patch are retrieved from an FTP server designated by the VA for software downloads. The software retrieval instructions are always added by the developer in the SOFTWARE AND DOCUMENTATION RETRIEVAL section of the patch description. A separate installation guide is provided with each CAPRI patch that provides instructions for installing the CAPRI GUI. New versions of the CAPRI GUI do not require installation of previous versions.

The Associated Patches section of the Patch Description lists any previous patches that must be installed prior to the new patch. The Functional Overview section of the patch describes the functional and technical changes included in the patch. The Installation Requirements section provides detailed instructions on the installation of all patch components.

When a CAPRI patch includes new GUI, the Software and Documentation Retrieval section indicates the name of the GUI distribution (zip) file, the installed executable version, and the file size. This section also provides primary and alternative FTP download locations of the installation file, any Release Notes, and other updated documentation files. Updated patch documentation is uploaded to the VDL within three days of the patch release at the following URL:

#### http://www.va.gov/vdl/application.asp?appid=133

When a CAPRI patch contains a new GUI version, users should be aware of any notes regarding the timing of installation of the M components and providing the new GUI to users.

VA staff with access to FORUM can subscribe to receive notification of newly released CAPRI patches by selecting the FORUM "Patch User Menu" option, "Select Packages for Notification" sub-option, then selecting the AMIE package.

# 8.2 **C&P Worksheet Template Maintenance**

CAPRI template files are in an ever-evolving environment. To obtain the latest information available information it is best to retrieve a list each time.

CAPRI examination templates are stored in the CAPRI TEMPLATE DEFINITION file. This file maintains a list of definitions used to generate examination templates in the CAPRI Graphical User Interface (GUI). Entries in the CAPRI TEMPLATE DEFINITION file are used by the CAPRI application to create the examination templates in the CAPRI GUI. Retired template definitions are retained in the file for historical purposes. This file should remain standardized between all sites. No additions, modifications, or editions should be made to this file except through the remote PUSH utility.

Entries in the CAPRI TEMPLATE DEFINITION file are maintained remotely. The Business Engineering Services Team (BEST) team manages the CAPRI TEMPLATE DEFINITION file using the CAPRI Template PUSH utility. Organizationally, the (BEST) falls under Systems Management within the VHA Chief Business Office (CBO). Insight into this utility can be gained from the <u>CAPRI PUSH DBQ Utility User</u> <u>Manual</u> document at the following URL:

#### http://www.va.gov/vdl/application.asp?appid=133

This utility is used only by VBA Comp Service. PUSH utility users log onto the CLAIMS Server for authentication and verification. The user performing a PUSH operation must be assigned the option DVBA MANAGE CAPRI TMPLTES GUI option. This option exists only on the CLAIMS and TEST CLAIMS systems, since this is where the operator is authenticated and where the initial context is created. The option DVBA CAPRI GUI is used to create the context for connection to sites where the template definitions are actually updated. Questions about and issues with the PUSH utility should be addressed to: redacted

# 9. Applications Development Tools and Usage

# 10. Code Repository Tool (Version Control)

The Delphi application utilizes the Rational Team Concert tool for version control. Its VA approval documentation is located at URL: <u>http://www.va.gov/TRM/ToolPage.asp?tid=39</u>

# 11. CAPRI Source Files for Delphi 2006

The CAPRI application is developed in Delphi 2006. Standard source file name extensions are preserved as required by the development tool. These file name extensions are .dfm, .pas, .res, and .drc

The CAPRI source files are stored on a Rational ClearQuest Server. Your code must be checked into ClearQuest once modifications have passed testing by the developer.

Due to the longevity of the CAPRI project only limited unit description and usage is available. The developer will need to reference the CAPRI GUI User Manual to obtain and understand what logic occurs when executing the application. By using the CAPRI GUI User Manual, adding break points in the Delphi 2006 IDE, the developer will obtain an understanding of the Functions, Procedures, RPCs, input and output file, and parameter list and usage.

Select the latest version of the <u>CAPRI GUI User Manual</u> at the following URL: <u>http://www.va.gov/vdl/application.asp?appid=133</u> For any additional assistance refer to Section 1.3, CAPRI Technical Support, for contact information.

# 12. Remote Procedure Calls

# 12.1 CAPRI Remote Procedure Calls Logger

The RPC Logger was created to better identify errors received in the field. Only members of the IT support team will have the ability to view the log file. By default, the RPC Logger is set to **OFF** and is controlled by a command line parameter in the Shortcut Target line. Below are the defined command line parameters accepted to control the status of the RPC Logger:

- CAPRI will accept the command line parameters CH=
- Omitting the CH= parameter or setting CH=0 will turn off the RPC Logger.
- The CH= parameter can be followed by any number. The number will represent the number of days to keep the log before writing over the data stored. For example, the command line parameter **CH=3** will turn on the RPC Logger and store data for 3 days. On the 4<sup>th</sup> day the logger will be deleted and start storing data for another 3 days.

# 12.2 CAPRI Remote Procedure Calls (RPCs) for MUMPS

See (MUMPS for a list of detailed RPCs used by the CAPRI Graphical User Interface (GUI) software.

To duplicate the list of RPCs in Appendix <>, do the following:

- 1. Type "D P^DI" to start FileMan.
- 2. At "Select OPTION:", select option 2, "PRINT FILE ENTRIES."
- 3. At "OUTPUT FROM WHAT FILE:", enter "REMOTE PROCEDURE."
- 4. Accept the default for "SORT BY: NAME//" by hitting RETURN.
- 5. At "START WITH NAME: FIRST//", enter "DVBA" to start with the first CAPRI RPC name.
- 6. At "GO TO NAME: LAST//", enter "DVBC" to list all of the CAPRI namespace RPCs.
- 7. Accept the default for "WITHIN NAME, SORT BY:"
- 8. At "FIRST PRINT FIELD:", Enter a "?" and then "Y" for "Do you want the entire nn-Entry FIELD list?". The list will be displayed for you to choose from.

- 9. At "FIRST PRINT FIELD:" prompt, enter ".01" for NAME. At each successive "THEN PRINT FIELD:" prompt, enter the field numbers listed here:
  - <u>.</u>02 TAG
  - .03 ROUTINE
  - .04 RETURN VALUE TYPE
  - .06 INACTIVE
  - 1 DESCRIPTION (word-processing)
  - 2 INPUT PARAMETER
  - At "THEN PRINT INPUT PARAMETER SUB-FIELD:" after entering "2," click RETURN to bypass sub-fields.
  - 3 RETURN PARAMETER DESCRIPTION
- 10. At the next "THEN PRINT FIELD:", press RETURN to complete the list of desired fields.
- 11. For the heading, answer "Replace" with "REM...," then answer "With" with RETURN to remove a heading, or enter a heading.
- 12. At the "STORE PRINT LOGIC IN TEMPLATE:" select or create a Print Template or take the default to bypass creating a print template.
- 13. At "DEVICE:", answer "0;80;99999" to display the RPC listing to your screen.

Copy and paste the results into a word processing application for possible cleanup.

### This is an example of the dialog:

| From the VA FileMan menu,                                                                                                    | select "Print File Entries"                                                                                                    |  |
|----------------------------------------------------------------------------------------------------|----------------------------------------------------------------------------------------------------|--|
| VA FileMan                                                                                                    |                                                                                                    |  |
| VA FileMan Version 22.0                                                                                                    |                                                                                                    |  |
| Enter or Edit File Entries<br>Print File Entries<br>Search File Entries<br>Modify File Attributes<br>Inquire to File Entries<br>Utility Functions<br>Data Dictionary Utilities .<br>Transfer Entries<br>Other Options                                                                                                    |                                                                                                    |  |
| Select VA FileMan Option: F                                                                                                    | RINT FILE ENTRIES                                                                                                    |  |
| OUTPUT FROM WHAT FILE: F<br>SORT BY: NAME//<br>START WITH NAME: FIRST//<br>GO TO NAME: LAST// DVBC<br>WITHIN NAME, SORT BY:<br>FIRST PRINT FIELD ? (ente<br>Answer with FIELD NUMBER<br>Do you want the entire 14-F<br>Choose from:<br>.01 NAME<br>.02 TAG<br>.03 ROUTINE<br>.04 RETURN VALUE<br>.05 AVAILABILITY<br>.06 INACTIVE<br>.07 CLIENT MANAG<br>.08 WORD WRAP O<br>.09 VERSION<br>.1 SUPPRESS RDV<br>.11 APP PROXY ALL<br>1 DESCRIPTION (<br>2 INPUT PARAME<br>3 RETURN PARAM | ATIENT// REMOTE PROCEDURE (2998 entries)<br>DVBA<br>"?" to view available fields)<br>t, or LABEL<br>ntry FIELD List? Y (Yes)<br>TYPE<br>ER<br>N<br>USER SETUP<br>DWED<br>word-processing)<br>TER (multiple)<br>IETER DESCRIPTION (word-processing) |  |
|                                                                                                    |                                                                                                    |  |
| FIRST PRINT FIELD: .01 N<br>THEN PRINT FIELD: .02 TA<br>THEN PRINT FIELD:<br>Heading (S/C): REMOTE PRO<br>Replace<br>YOUR HEADING<br>START AT PAGE: 1//<br>DEVICE: 0;80;9999 UCX/TELI                                                                                                    | AME<br>G<br>CEDURE LIST Replace REM With YOUR HEADING<br>NET                                                                                                    |  |
| NAME                                                                                                    | TAG                                                                                                    |  |
|                                                                                                    |                                                                                                    |  |
| DVBA 2507 REQUEST<br>DVBA CHECK PATCH                                                                                                    | CNP<br>CHECK                                                                                                    |  |

Figure 14 Display the RPC listing to your screen

# 13. FileMan

## 13.1 Installation Procedures and Usage

All VA FileMan documentation is available on the VDL, accessible at the following URL: <u>http://www.va.gov/vdl/application.asp?appid=5</u>

There is also additional documentation regarding other FileMan information i.e. FileMan Tips, etc.... is accessible at: <a href="http://www.hardhats.org/index.html">http://www.hardhats.org/index.html</a>

*Note:* Using the Freedom of Information Act this website obtained documentation from the VA for VISTA. In general, this site gathers information from multiple sources including the VA website.

### 13.1.1. Environmental Setup

The <u>VA FileMan V.22 Key and Index Tutorial</u> document contains the environmental setup information at the following URL: <u>http://www.va.gov/vdl/application.asp?appid=5</u>

### 13.1.2. Installation Guide

Access the VA FileMan Installation Guide at: https://www.va.gov/vdl/application.asp?appid=5

## 13.1.3. Getting Started

Access the VA FileMan Getting Started User Manual at: <u>https://www.va.gov/vdl/application.asp?appid=5</u>

#### FileMan Access Codes

| FILE<br>NUMBER | FILE NAME                 | DD<br>ACCESS | RD<br>ACCESS | WR<br>ACCESS | DEL<br>ACCESS | LAYGO<br>ACCESS |
|----------------|---------------------------|--------------|--------------|--------------|---------------|-----------------|
| 31             | Disability Condition      | @            | D            | @            | @             | @               |
| 396            | Form 7131                 | @            | #            | #            | #             | #               |
| 396.1          | AMIE Site Parameter       | @            | #            | #            | @             | @               |
| 396.2          | AMIE Report               | @            | #            | #            | #             | #               |
| 396.3          | 2507 Request              | @            | #            | #            | #             | #               |
| 396.4          | 2507 Exam                 | @            | #            | #            | #             | #               |
| 396.5          | 2507 Cancellation Reason  | @            | #            | @            | @             | @               |
| 396.6          | AMIE Exam                 | @            | #            | @            | @             | @               |
| 396.7          | 2507 Body System          | @            | #            | @            | @             | @               |
| 396.94         | 2507 Insufficient Reasons | @            | #            | @            | @             | @               |
| 396.95         | AMIE C&P Exam Tracking    | @            | #            | #            | #             | #               |

The following table is a list of recommended VA FileMan access codes associated with each file contained in the AMIE software.

*Note:* The code (symbol) "@" in this table is the programmer's access. The other codes are arbitrary and are determined by the developers during the design phase and assigned as needed to users by the Information Systems (IS) staff in the File Manager Access Code field of the New Person (#200) file.

## 13.1.4. Advanced User

Access the <u>VA FileMan Advanced User Manual</u> at:

https://www.va.gov/vdl/application.asp?appid=5

## 13.1.5. Programmer Manual

Access the <u>VA FileMan Programmer Manual</u> at:

https://www.va.gov/vdl/application.asp?appid=5

## 13.1.6. Technical Manual

Access the <u>VA FileMan Technical Manual</u> at:

https://www.va.gov/vdl/application.asp?appid=5

## 13.1.7. Package-wide Variables

There are no package-wide or special variables in the AMIE software.

### 13.1.7.1. Key Variables

- PNAM = Patient name
- DFN = Internal ^DPT number
- SSN = Social security number
- CFLOC = Claim folder location
- DCHGDT = Discharge date
- ADMDT = Admission date

### 13.1.7.2. How to Generate Online Documentation

This section describes some of the various methods by which users may secure AMIE technical documentation. Online technical documentation pertaining to the AMIE software, in addition to that which is located in the help prompts may be generated through utilization of several Kernel options. These include XINDEX and VA FileMan List File Attributes. Further information about other utilities which supply online technical documentation may be found in the Kernel Reference Manual.

### 13.1.7.3. XIndex

This option analyzes the structure of a routine(s) to determine in part if the routine(s) adheres to VistA Programming Standards. The XINDEX output may include the following components: compiles list of errors and warnings, routine listing, local variables, global variables, naked globals, label references, and external references. By running XINDEX for a specified set of routines, the user is afforded the opportunity to discover any deviations from VistA Programming Standards which exist in the selected routine(s) and to see how routines interact with one another, that is, which routines call or are called by other routines.

To run XINDEX for the AMIE software, specify the following namespace at the "routine(s) ?>" prompt: DVBA\* and DVBC\*. AMIE initialization routines which reside in the UCI in which XINDEX is being run, as well as compiled template routines found within the AMIE namespace, should be omitted at the "routine(s)?>" prompt. To omit routines from selection, preface the namespace with a minus sign (-).

### 13.1.7.3.1. Data Dictionary List File Attributes

This VA FileMan option allows the user to generate documentation pertaining to files and file structure. Utilization of this option via the "Standard" format will yield the following data dictionary information for a specified file(s): file name and description, identifiers, cross-references, files pointed to by the file specified, files which point to the file specified, input templates, print templates, and sort templates. In

addition, the following applicable data is supplied for each field in the file: field name, number, title, global location, description, help prompt, cross-reference(s), input transform, date last edited, and notes.

Using the "Global Map" format of this option generates an output which lists all cross-references for the file selected, global location of each field in the file, input templates, print templates, and sort templates.

For a comprehensive listing of AMIE files used by CAPRI, please use the following link (URL) to locate the "Files" section of the AMIE Technical Manual: <u>http://www.va.gov/vdl/application.asp?appid=31</u>

# 14. Archiving, Purging, and Frequency

CAPRI relies on the AMIE application for any archiving and purging functionality.

Although the AMIE software has no archiving capabilities AMIE's purging capabilities are handled by the DVBA REGIONAL PURGING PROGRAM option deletes all FINALIZED requests which are older than the date set in the AMIE SITE PARAMETER file (#396.1). It should normally be set to run daily on TaskMan, as it takes several minutes to run in programmer mode. In addition to purging the FORM 7131 file (#396), it also purges the AMIE REPORT file (#396.2).

The frequency is based on the amount of 7131 information purged by this program. It is determined by the NUMBER OF DAYS TO KEEP HISTORY parameter set through the Regional File Site Parameter Setup option. It is suggested to keep at least 30 days on file at all times, but no more than 120 days. The NUMBER OF DAYS TO KEEP HISTORY field (#9) of the AMIE SITE PARAMETER file (#396.1) will automatically keep 30 days of report data if no value is in that field.

While the AMIE software uses a very small amount of disk space, it is wise not to let the data accumulate if it is not needed by the hospital.

# 15. Security

## 15.1 Security Management

VA Directive 10-93-142 prohibits local modifications to VistA software.

# 15.2 General Security

For CAPRI GUI security refer to the most current CAPRI User Manual. This manual includes instructions for setting up CAPRI users, as well as descriptions of all Security Keys used by the CAPRI GUI application.

See the CAPRI GUI User Manual at: <u>http://www.va.gov/vdl/application.asp?appid=133</u>

## 15.2.1. Remote Systems

The AMIE software does not transmit data to any remote systems. For CAPRI interactions with remote systems, refer to the Systems Architecture diagram in Section 3.1.1.

### 15.2.2. Contingency Planning

Your facility should have a local contingency plan in the event of application problems in a live environment. It should identify the procedure for maintaining functionality provided by the AMIE software as well as the CAPRI GUI application, in the event of system outage.

### 15.2.3. Interfacing

There are no special interfacing requirements for the AMIE or the CAPRI software.

### 15.2.4. Electronic Signatures

The CAPRI GUI application uses electronic signatures. Use the following link to locate the CAPRI GUI User Manual: <u>http://www.va.gov/vdl/application.asp?appid=133</u>

### 15.2.5. Security Keys

Take the following steps to get information about the security keys used with the AMIE software.

- 1. VA FileMan Menu
- 2. Print File Entries Option
- 3. Output from what File: SECURITY KEY
- 4. Sort by: Name
- 5. Start with name: DVBA to DVBC
- 6. Within name, sort by: <RET>
- 7. First print field: Name
- 8. Then print field: Description

*Note:* Some keys do not affect the menu operation. This is due to some options having several different functions which are limited in scope by the key. This limitation is done internally by the program being used.
# 16. CAPRI Troubleshooting and Error Information

Note: In all cases, please print the error message for your local IRM staff.

A majority of CAPRI issues that are initially called into the Service Desk or are created into ServiceNow tickets are not often CAPRI related issues but are due to other issues regarding networks and users' accesses/permissions, etc... Those few CAPRI issues that are identified as a CAPRI issue are forwarded onto the CAPRI Team. The team works to replicate and identify the issue, then to develop solutions or workarounds to correct or eliminate the issue. Some of these issues result in identification of a CAPRI defect or an issue that may become a future CAPRI enhancement. These issues are often unique and not reported in any significant numbers. The CAPRI Team forwards these specific issues onto the VA who will determine if the issue(s) is something that should be recognized as a defect or a possible CAPRI enhancement scheduled for one of the next CAPRI patch installation deployment.

The remainder of this section includes general CAPRI troubleshooting and error information that is located in the <u>CAPRI GUI User Manual</u> at the following URL: <u>http://www.va.gov/vdl/application.asp?appid=133</u>

Select the latest version of the document; refer to the section "Troubleshooting and Error Messages."

### 16.1 CAPRI Not Installed in VistA

The user receives the message in the following screenshot if the VHA Medical Center has not loaded the VHA half of the CAPRI software. The user should contact local IRM staff after receiving this message.

| Capri 🛛                                                |
|--------------------------------------------------------|
| The context 'DVBA CAPRI GUI' does not exist on server. |
|                                                        |

Figure 15 CAPRI Not Installed in VistA Error Message

### 16.2 CAPRI GUI Option Not Assigned to User in VistA

The user receives the message in the following screenshot if the VHA medical center has not assigned the CAPRI option to RO users. The user must contact local IRM staff upon receiving this message.

| Саргі | ×                                             |
|-------|-----------------------------------------------|
| User  | does not have access to option DVBA CAPRI GUI |
|       | ОК                                            |

Figure 16 CAPRI GUI Option Not Assigned to User in VistA

# 16.3 VistA Server Down

The user receives the message in the following screenshot, or a similar one such as WSAETIMEDOUT, when there are performance issues in the VA Wide Area Network (WAN), if a server is down, or if a server was not restarted after being down. When this happens, AMIE II may or may not connect, depending on the exact problem. The user should test the AMIE II connection.

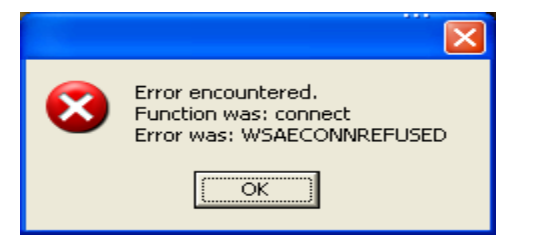

Figure 17 VistA Server Down Error Message

## 16.4 VistA Limits Ability to See Patient Records

The user receives the message in the following screenshot if the medical facility made local permission modifications in VistA that prohibit users from seeing the contents of patient records.

| CAPRI Connected To vista.cleveland.med.va.gov                                                                                                    |  |  |  |  |  |  |  |  |  |  |
|----------------------------------------------------------------------------------------------------|--|--|--|--|--|--|--|--|--|--|
| Eile Edit Help                                                                                                    |  |  |  |  |  |  |  |  |  |  |
|                                                                                                    |  |  |  |  |  |  |  |  |  |  |
| [D8P Exams] 7131 Reguest Reports Address Health Summaries Appointments Dinical Documents                                                                                                    |  |  |  |  |  |  |  |  |  |  |
| T Multi-Document Report Build                                                                                                    |  |  |  |  |  |  |  |  |  |  |
| JUL 10, 2000@1533, +PDDK<br>MAY 5, 2000@10:31, +PDDK<br>FEB 11, 2000@14:04, +PDDK<br>DCT 25, 1359@15:05, PMF5<br>DCT 25, 1359@15:05, PMF5<br>DCT 25, 1359@15:05, PMF5<br>DCT 25, 1359@11:00, PM8F5<br>DCT 25, 1359@11:00, PM8F5<br>DCT 25, 1359<br>DCT 25, 1359@11:00, PM8F5<br>DCT 25, 1359<br>DCT 25, 15, 15, 15, 15, 15, 15, 15, 15, 15, 1 |  |  |  |  |  |  |  |  |  |  |
| OCT 22 1959@16:20, AUDIO<br>OCT 22, 1989@15:55, + PODI<br>Vou may not VIEW this COMPLETED AUDIOLOGY HEARING AID FIT/                                                                                                    |  |  |  |  |  |  |  |  |  |  |
| AUB 25, 1999@16.04, ORTHU<br>JUL 16, 1999@09.44, + PDDI/<br>APR 9, 1350@09.46, AMBUL/<br>JAN 7, 1999@10.16, AMBUL/<br>JAN 7, 1999@10.16, AMBUL/                                                                                                    |  |  |  |  |  |  |  |  |  |  |
|                                                                                                    |  |  |  |  |  |  |  |  |  |  |
| Loed the last 100 documents Find: Search                                                                                                    |  |  |  |  |  |  |  |  |  |  |
| Notes   Discharge Summaries   Consults   Vitals   Meda   Labs   Imaging     Djet   Nutritional Assessment   Order Summary   Erocectures   Problem List                                                                                                    |  |  |  |  |  |  |  |  |  |  |
|                                                                                                    |  |  |  |  |  |  |  |  |  |  |

Figure 18 VistA Limits Ability to See Patient Records

### 16.5 **Network Problems**

The user receives the message in the following screenshot if the connection to the medical facility is lost unexpectedly. The user should try to connect to the medical facility again.

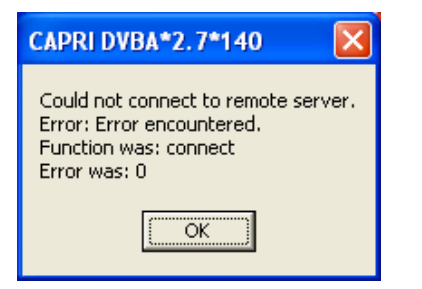

#### Figure 19 Could not connect to Remote Server Error Message

## 16.6 Institution File in VistA has Been Locally Modified

The user may receive the message in the following screenshot when requesting exams, requesting 7131s, or entering new patients if the VHA medical facility has an incomplete or incorrect Regional Office list in their system.

| Capri 🛛                                                  |
|----------------------------------------------------------|
| The Regional Office you have entered is not in the list. |
| ( <b>0</b> K)                                            |

Figure 20 Incomplete or Incorrect Regional Office

# 16.7 **Too Many Invalid Attempts at Access Code / Verify Code**

The user receives the message in the following screenshot if the user attempted to log on and entered the wrong Access Code / Verify Code combination three or more times.

| 🕼 Error Encountered 📃 🗖 📐                                                 |  |
|---------------------------------------------------------------------------|--|
| Device/IP address is locked due to too 🧖<br>many invalid signon attempts. |  |
|                                                                           |  |

Figure 21 Device locked due to multiple sign-on message

### 16.8 Multiple Sign-Ons

The user may receive the message in the following screenshot if the user did not log out of CAPRI correctly or if the session was unexpectedly disconnected.

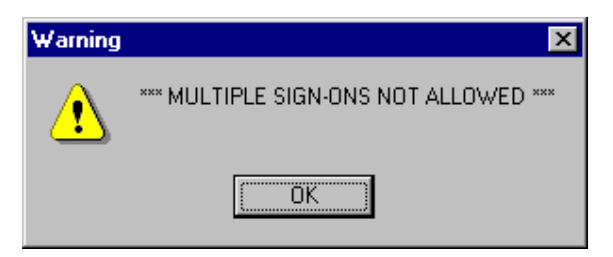

Figure 22 Multiple Sign-ons error Message

## 16.9 General Error Message

The user may receive the message in the following screenshot for a number of reasons. Upon receiving this message, the user should cancel the current task, close CAPRI, and sign on again. If the user receives this error message again, local IRM staff should be contacted for assistance.

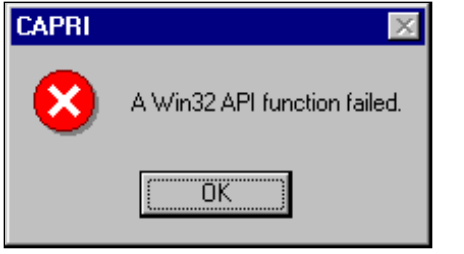

Figure 23 General Error Message

# **Appendix A - CAPRI Remote Procedure Calls for MUMPS**

The DVBA CAPRI GUI menu option contains all the CAPRI RPCs.

Name: DVBA CAPRI GUI Menu Text: Capri GUI (Broker) Type: Broker (Client/Server) Package: AUTOMATED MED INFO EXCHANGE Description: This is the "B" type option used by CAPRI GUI client application. It contains all the RPCs used by the CAPRI GUI application.

| The<br>MU | The table that starts on the next page shows a correlation between the CAPRI's MUMPS RPCs and DELPHI's RPCs associated within supporting the CAPRI application. MUMPS |         |                         |             |                                  |                                 |                   |           | DELPHI      |           |  |  |
|-----------|----------------------------------------------------------------------------------------------------|---------|-------------------------|-------------|----------------------------------|---------------------------------|-------------------|-----------|-------------|-----------|--|--|
| NAME      | TAG                                                                                                    | ROUTINE | RETURN<br>VALUE<br>TYPE | DESCRIPTION | INPUT<br>PARAMETER<br>(Multiple) | RETURN PARAMETER<br>DESCRIPTION | Procedure<br>Name | Locations | Broker Name | Parameter |  |  |

| DG                                      | PTSEC | DGSEC4 | ARRAY | This Remote                                                                                                    | RESULT(1) =                                                                                                    | DG                                                                                    | patientlist               | RPCBroker1 | FMCvrListBox1P                                                                                                    |
|-----------------------------------------|-------|--------|-------|----------------------------------------------------------------------------------------------------|----------------------------------------------------------------------------------------------------|---------------------------------------------------------------------------------------|---------------------------|------------|----------------------------------------------------------------------------------------------------|
| SENSITI<br>VE                           |       |        |       | Procedure Call (RPC) will:                                                                                                    | -1-RPC/API failed Required<br>variable not defined                                                                                                    | SENSITIV<br>E                                                                         |                           |            | t.GetselectedReco<br>rd.IEN                                                                                                    |
| DG<br>SENSITI<br>VE<br>RECORD<br>ACCESS | PTSEC | DGSEC4 | ARRAY | This Remote<br>Procedure Call<br>(RPC) will:<br>- Verify user<br>is not accessing<br>his/her own<br>Patient file<br>record if the<br>Restrict Patient<br>Record Access<br>(#1201) field in<br>the MAS<br>parameters<br>(#43) file is set<br>to yes and the<br>user does not<br>hold the DG<br>RECORD<br>ACCESS<br>security key. If<br>parameter set to<br>yes and user is | RESULT(1) =<br>-1-RPC/API failed Required<br>variable not defined<br>0-No display/action required Not<br>an employee, not sensitive or not<br>accessing own Patient record<br>1-Display warning message<br>Sensitive - inpatient or a DG<br>SENSITIVITY key holder or<br>Employee and DG SECURITY<br>OFFICER key holder<br>2-Display warning message,<br>require OK to continue and call DG<br>SENSITIVE RECORD BULLETIN<br>RPC to update DG Security Log file<br>and generate Sensitive Record<br>Access mail message. Sensitive -<br>not an inpatient and not a key holder<br>or Employee/not a DG SECURITY<br>OFFICER key holder<br>3-Access to record denied<br>Accessing own Patient file record<br>4-Access to Patient file (#2)<br>records denied SSN not defined<br>RESULT(2-n) = error message or | DG<br>SENSITIV<br>E<br>RECORD<br>ACCESS'<br>'DG<br>SENSITIV<br>E<br>RECORD<br>ACCESS' | patientlistr<br>estricted | RPCBroker1 | FMCvrListBox1P<br>t.GetselectedReco<br>rd.IEN<br>or<br>FMCvrListBox2P<br>t.GetselectedReco<br>rd.IEN<br>or<br>FMCvrListBox3P<br>t.GetselectedReco<br>rd.IEN<br>PType := literal;<br>for all params<br>FMListBox1.Get<br>SelectedRecord.I<br>EN;<br>PType := literal; |
|                                         |       |        |       | holder, a social<br>security number<br>must be defined<br>in the New<br>Person file for                                                                                                    | RESULT(2-n) = error message or<br>warning/Privacy<br>Act message. Error and warning<br>messages will begin in RESULT(2)<br>array. The Privacy Act message is<br>the longest message and will utilize<br>RESULT(2)- RESULT(8).                                                                                                    |                                                                                       |                           |            |                                                                                                    |
|                                         |       |        |       | the user to<br>access any<br>Patient file<br>record.<br>- Determine if<br>user accessing a<br>sensitive record or<br>an employee's<br>record                                                                                                    | If RESULT(1)=1, the DG Security<br>Log file is updated.<br>If RESULT(1)=2, the user must<br>acknowledge they want to access the<br>restricted record and the application<br>must call the DG SENSITIVE<br>RECORD BULLETIN RPC to<br>update the DG Security Log file and<br>generate the Sensitive Record<br>Access mail msg                                                                                                    |                                                                                       |                           |            |                                                                                                    |
|                                         |       |        |       | record                                                                                                    | Access mail msg                                                                                                    |                                                                                       |                           |            |                                                                                                    |

38

| The<br>MU                              | table tha<br>MPS RF | t starts on<br>Cs and D | the next j<br>ELPHI's ap | page shows a c<br>RPCs associate<br>plication. MUM                                                                                                    | correlation<br>ed within su      | between the CAPRI's upporting the CAPRI                                                                                        | DELPHI                                     |                           |             |                                                                                                    |  |
|----------------------------------------|---------------------|-------------------------|--------------------------|----------------------------------------------------------------------------------------------------|----------------------------------|----------------------------------------------------------------------------------------------------|--------------------------------------------|---------------------------|-------------|----------------------------------------------------------------------------------------------------|--|
| NAME                                   | TAG                 | ROUTINE                 | RETURN<br>VALUE<br>TYPE  | DESCRIPTION                                                                                                    | INPUT<br>PARAMETER<br>(Multiple) | RETURN PARAMETER<br>DESCRIPTION                                                                                                | Procedure<br>Name                          | Locations                 | Broker Name | Parameter                                                                                                    |  |
| DG<br>SENSITIVE<br>RECORD<br>BULLETIN' | NOTICE              | DGSEC4                  | SINGLE                   | This Remote<br>Procedure Call<br>(RPC) will add an<br>entry to the DG<br>SECURITY LOG<br>(#38.1) file and/or<br>generate the<br>sensitive record<br>access bulletin<br>depending on the<br>value in ACTION<br>input parameter.<br>If ACTION<br>parameter not<br>defined, defaults<br>to update DG<br>Security Log file<br>and generate<br>Sensitive Record<br>Access mail<br>message. | NONE                             | RESULT=<br>1 - successfully added entry and/or<br>generated sensitive record access<br>bulletin<br>0 - unsuccessful            | DG<br>SENSITIVE<br>RECORD<br>BULLETIN<br>' | patientlistre<br>stricted | RpcBroker1  | PatientIEN<br>PType := literal;<br>'DVBA CAPRI<br>GUI^Capri GUI<br>(Broker)'<br>PType := literal;<br>'<br>'<br>PType := literal; |  |
| DVBA<br>CAPRI<br>EXAM<br>LINK TIU      | LINK                | DVBAXM<br>L             | SINGLE<br>VALUE          | Links an exam in<br>CAPRI<br>TEMPLATES<br>#396.17 to TIU<br>DOCUMENT<br>#8925                                                                                                    | EXAMIEN<br>TIUIEN                | returns 1 if the exam has been<br>successfully linked to the TIU<br>DOCUMENT;<br>otherwise return 0 <sup>^</sup> error message | DVBA<br>CAPRI<br>EXAM<br>LINK TIU          | tiusign                   | RpcBroker1  | PNCSForm.xFMEdi<br>t2.IENS<br>PType := literal;<br>TIUNoteIEN;<br>PType := literal;                                              |  |

| The<br>MU                     | table tha<br>MPS RP | t starts on<br>Cs and D | the next j<br>ELPHI's l<br>ap | DELPHI                                                                                                    |                                  |                                                                                                    |                               |                   |             |                                                                                                    |
|-------------------------------|---------------------|-------------------------|-------------------------------|----------------------------------------------------------------------------------------------------|----------------------------------|----------------------------------------------------------------------------------------------------|-------------------------------|-------------------|-------------|----------------------------------------------------------------------------------------------------|
| NAME                          | TAG                 | ROUTINE                 | RETURN<br>VALUE<br>TYPE       | DESCRIPTION                                                                                                | INPUT<br>PARAMETER<br>(Multiple) | RETURN PARAMETER<br>DESCRIPTION                                                                                                    | Procedure<br>Name             | Locations         | Broker Name | Parameter                                                                                                    |
| DVBA<br>CAPRI<br>EXAM<br>XML  | FILEIN              | DVBAXML                 | SINGLE<br>VALUE               | This RPC allows<br>for the filling of<br>the 2507 EXAM<br>template in the<br>XML<br>version.               | EXAMIEN<br>DAS<br>XML            | XML is the array list format of the<br>template being stored<br>RETURN PARAMETER<br>DESCRIPTION:<br>Y Returns successful filing status or<br>error message | DVBA<br>CAPRI<br>EXAM XML     | Tiusign           | RpcBroker1  | AnExamIEN;<br>PType := literal;<br>CAPRI_InhouseEx<br>amXMLNote;<br>PType := literal;<br>List of files<br>uuEncodedFile<br>PType := list; |
| DVBA<br>CAPRI GET<br>EDIPI    | EDIPIQ              | DVBCENQ                 | SINGLE<br>VALUE               | Capri Remote<br>Procedure Call<br>Returns EDIPI To<br>Be Sent Via<br>DBQ's To DoD                          | DFN                              | Capri Remote Procedure Call returns<br>an EDIPI number from File 391.91.<br>If no number is found, it returns 0                                            | DVBA<br>CAPRI GET<br>EDIPI    | VlerEDa<br>sClaim | RPCBroker1  | PatientIEN                                                                                                    |
| DVBA<br>CAPRI GET<br>EXAM IEN | GETEXA<br>M         | DVBXML                  | SINGLE<br>VALUE               | get an exam ien<br>from the CAPRI<br>TEMMPLATE<br>#396.17 given a<br>tiu ien from TIU<br>DOCUMENT<br>#8925 | TIUIEN                           | returns an integer greater than zero if<br>the exam can be found;<br>otherwise return -1^error message                                                     | DVBA<br>CAPRI GET<br>EXAM IEN | Tiusign           | RpcBroker1  | TiuDocumentlen<br>PType := literal;                                                                                                    |

| The<br>MU                            | table tha<br>MPS RF | t starts on<br>Cs and Dl | the next j<br>ELPHI's l<br>ap | DELPHI                                                                                                    |                                  |                                                                 |                                     |                         |             |                                  |
|--------------------------------------|---------------------|--------------------------|-------------------------------|----------------------------------------------------------------------------------------------------|----------------------------------|-----------------------------------------------------------------|-------------------------------------|-------------------------|-------------|----------------------------------|
| NAME                                 | TAG                 | ROUTINE                  | RETURN<br>VALUE<br>TYPE       | DESCRIPTION                                                                                                    | INPUT<br>PARAMETER<br>(Multiple) | RETURN PARAMETER<br>DESCRIPTION                                 | Procedure<br>Name                   | Locations               | Broker Name | Parameter                        |
| DVBA<br>CAPRI<br>GETCANC<br>ELREASON | CANRS<br>N          | DVBCANRS                 | ARRAY                         | This returns an<br>array of active<br>2507 EXAM<br>Cancellation<br>Reasons. New<br>active reasons<br>added with Patch<br>DVB*2.7*189.<br>Old list of<br>cancellation<br>reasons set to<br>inactive. | LIST                             | Returns a 1 when completed                                      | DVBA<br>CAPRI<br>GETCANCE<br>LREASO | ExamDeta<br>il          | RPCBroker1  | No Params                        |
| DVBA<br>CAPRI<br>GETCLAIM<br>TYPE    | GETCT               | DVBACPR1                 | ARRAY                         | This RPC returns<br>a list (array) of<br>Claim Types<br>associated with a<br>valid<br>2507 Request                                                                                                  | REQIEN                           | Returns all Claim Types associated<br>to the valid 2507 Request | DVBA<br>CAPRI<br>GETCLAIM<br>TYPE   | ViewExa<br>m            | RpcBroker1  | RequestIEN;<br>PType := literal; |
| DVBA<br>CAPRI<br>GETSPCL<br>CONSID   | GETSC               | DVBACPR1                 | ARRAY                         | This RPC returns<br>an array of special<br>considerations<br>linked to a 2507<br>request.                                                                                                    | 2507<br>REQUEST<br>IEN           | NONE                                                            | DVBA<br>CAPRI<br>GETSPCLC<br>ONSID  | ViewExa<br>m            | RpcBroker1  | RequestIEN;<br>PType := literal; |
| DVBA<br>CAPRI<br>LISTCLAIM<br>TYPE   | LSTCT               | DVBACPR1                 | ARRAY                         | This RPC returns<br>a list (array) of<br>valid Claim Types                                                                                                    | NONE                             | List of valid Claim Types                                       | DVBA<br>CAPRI<br>LISTCLAIM<br>TYPE  | ViewExa<br>m<br>NewExam | RpcBroker1  | No params                        |

| The MU.                             | table tha<br>MPS RI | at starts on<br>PCs and D | the next<br>ELPHI's ap  | DELPHI                                                                                                    |                                                          |                                                                                                |                                     |                         |             |                                                                                                    |
|-------------------------------------|---------------------|---------------------------|-------------------------|----------------------------------------------------------------------------------------------------|----------------------------------------------------------|------------------------------------------------------------------------------------------------|-------------------------------------|-------------------------|-------------|----------------------------------------------------------------------------------------------------|
| NAME                                | TAG                 | ROUTINE                   | RETURN<br>VALUE<br>TYPE | DESCRIPTION                                                                                                    | INPUT<br>PARAMETER<br>(Multiple)                         | RETURN PARAMETER<br>DESCRIPTION                                                                | Procedure<br>Name                   | Locations               | Broker Name | Parameter                                                                                           |
| DVBA<br>CAPRI<br>LISTINSUF<br>RSN   | LSTIR               | DVBACPR1                  | ARRAY                   | This RPC returns<br>a list (array) of<br>valid Insufficient<br>Reasons that can<br>be<br>linked to a 2507<br>exam.          | NONE                                                     | NONE                                                                                           | DVBA<br>CAPRI<br>LISTINSUF<br>RSN   | NewExam                 | RpcBroker1  | No params                                                                                           |
| DVBA<br>CAPRI<br>LISTSPCLC<br>ONSID | LSTSC               | DVBACPR1                  | ARRAY                   | This RPC returns<br>an array (listing)<br>of valid special<br>considerations<br>that<br>can be linked to a<br>2507 request. | NONE                                                     | NONE                                                                                           | DVBA<br>CAPRI<br>LISTSPCLC<br>ONSID | NewExam<br>ViewExa<br>m | RpcBroker1  | No params                                                                                           |
| DVBA<br>CAPRI<br>SETCLAIM<br>TYPE   | SETCT               | DVBACPR1                  | ARRAY                   | This RPC returns<br>the status of<br>Claim Types<br>passed to be set to<br>a valid<br>2507 Request                          | ARRACT                                                   | Returns status of Claim Type sets                                                              | DVBA<br>CAPRI<br>SETCLAIMT<br>YPE   | NewExam<br>ViewExa<br>m | RpcBroker1  | RequestIEN<br>PType:= literal;<br>cbClaimType.Item<br>s[cbClaimType.Ite<br>mIndex]<br>PType := List |
| DVBA<br>CAPRI<br>SETSPCLC<br>ONSID  | SETSC               | DVBCAPR1                  | SINGLE<br>VALUE         | This RPC sets the<br>passed-in special<br>considerations and<br>links them to the<br>passed-in 2507<br>request.             | 2507 REQUEST<br>IEN<br>SPECIAL<br>CONSIDERATI<br>ON LIST | NONE                                                                                           | DVBA<br>CAPRI<br>SETSPCLCO<br>NSID  | NewExam<br>ViewExa<br>m | RpcBroker1  | RequestIEN;<br>PType := literal;<br>chklstSpecialCons<br>iderations.Items[i<br>];<br>PType := list; |
| DVBA<br>CHECK<br>PATCH              | CHEC                | DVBAB1B                   | SINGLE<br>VALUE         | This RPC is a<br>wrapper for the<br>supported<br>\$\$PATCH^XPDU<br>TL API to<br>determine whether                           | DVBPATCH                                                 | Returns "1^Patch Is Installed" on<br>success; otherwise returns "0^Patch<br>Is Not Installed". | DVBA<br>CHECK<br>PATCH'             | CAPRISup<br>port        | RPCBroker1  | No Params                                                                                           |

| The<br>MU                                   | table tha<br>MPS RF | t starts on<br>Cs and Dl | the next j<br>ELPHI's l | page shows a c<br>RPCs associate                                                                                                    | correlation<br>ed within su      | between the CAPRI's upporting the CAPRI                                                                                                    | DELPHI                                   |                  |             |           |  |
|---------------------------------------------|---------------------|--------------------------|-------------------------|----------------------------------------------------------------------------------------------------|----------------------------------|----------------------------------------------------------------------------------------------------|------------------------------------------|------------------|-------------|-----------|--|
| NAME                                        | TAG                 | ROUTINE                  | RETURN<br>VALUE<br>TYPE | DESCRIPTION                                                                                                    | INPUT<br>PARAMETER<br>(Multiple) | RETURN PARAMETER<br>DESCRIPTION                                                                                                    | Procedure<br>Name                        | Locations        | Broker Name | Parameter |  |
|                                             |                     |                          |                         | a given patch is<br>installed or not<br>"1^Patch Is<br>Installed" is<br>returned on<br>success; otherwise<br>"0^Patch Is Not<br>Installed" is<br>returned.                                                                                  |                                  |                                                                                                    |                                          |                  |             |           |  |
| DVBAB<br>DIVISION                           | DIVISIO<br>N        | DVBAB1                   | SINGLE<br>VALUE         | None                                                                                                    | None                             | None                                                                                                    | DVBAB<br>DIVISION                        | Main             | RpcBroker1  | No Params |  |
| DVBA<br>MVI GET<br>CORRESP<br>ONDING<br>IDS | GETIDS              | DVBAMVI2                 | LITERAL                 | This is the<br>Integration<br>Control<br>Number (ICN)<br>used to<br>identify the<br>patient that is<br>selected from<br>the MVI<br>SEARCH<br>PERSON web<br>service<br>results.<br>Format:<br>"1008523099<br>V750710^NI^2<br>00M^USVHA^<br>" | SOURCE ID                        | List of VAMC treating<br>facilities associated with the<br>passed identifier. Each line<br>contains INSTITUTION (#4)<br>file IEN, station name ,and<br>station number delimited by<br>a caret ("^"). The first entry<br>in the list contains the total<br>number of stations returned.<br>Format:<br>institutionIEN^stationName^<br>stationNumber<br>Example: DVBOUT(0)=2<br>DVBOUT(1)="516^BAY<br>PINES VA HCS^516"<br>DVBOUT(2)="523^BOSTON<br>HCS VAMC^523" | DVBA MVI<br>GET<br>CORRESPO<br>NDING IDS | frmMVISe<br>arch | RPCBroker1  | None      |  |

| The<br>MU                       | table tha<br>MPS RF | t starts on<br>Cs and D | the next j<br>ELPHI's ] | page shows a c<br>RPCs associate                                                                                                    | orrelation                                                | between the CAPRI's upporting the CAPRI                                                                                                    |                              |                                          | DELPHI      |                                                                                  |
|---------------------------------|---------------------|-------------------------|-------------------------|----------------------------------------------------------------------------------------------------|-----------------------------------------------------------|----------------------------------------------------------------------------------------------------|------------------------------|------------------------------------------|-------------|----------------------------------------------------------------------------------|
|                                 |                     |                         | ap                      | plication. MUM                                                                                                    | PS                                                        |                                                                                                    |                              |                                          |             |                                                                                  |
| NAME                            | TAG                 | ROUTINE                 | RETURN<br>VALUE<br>TYPE | DESCRIPTION                                                                                                    | INPUT<br>PARAMETER<br>(Multiple)                          | RETURN PARAMETER<br>DESCRIPTION                                                                                                    | Procedure<br>Name            | Locations                                | Broker Name | Parameter                                                                        |
| DVBA<br>MVI<br>SEARCH<br>PERSON | FINDPA<br>T         | DVBAMVI1                | ARRAY                   | This remote<br>procedure<br>passes the<br>delimited<br>person traits<br>to the MVI<br>SEARCH<br>PERSON web<br>service and<br>returns the<br>results of the<br>search. | PERSON<br>TRAITS<br>INITIAL<br>QUANTITY<br>NAME<br>FORMAT | The zero-array node returns the<br>caret-delimited record count and<br>search status results.<br>Piece 1: Returned record count<br>Piece 2: OK or error message text<br>Array node 1 starts the list of<br>caret-delimited matching patient<br>records.<br>Piece 1: FULLNAME<br>Piece 2: SSN (9 digits)<br>Piece 3: DATE OF BIRTH<br>(external format)<br>Piece 3: DATE OF BIRTH<br>(external format)<br>Piece 4: ID<br>Piece 5: IdType<br>Piece 6: Assigning Location<br>Piece 7: Assigning Issuer<br>Example results:<br>Default name format:<br>R(0)=2^OK<br>R(1)=CAPRI<br>PATIENT^111905454^01/01/1980^<br>1065212234V192931^NI^200M^US<br>VHA<br>R(2)=CAPRI T<br>PATIENT^111905454^01/01/1980^<br>1008591712V479586^NI^200M^US<br>VHA<br>VistA name format:R(0)=1^OK<br>R(1)=PATIENT_CAPRI<br>T^111905454^01/01/1980^1008591<br>712V479586^NI^200M^USVHA<br>Error:<br>R(0)=0^Acknowledgement Error:<br>Multiple Matches Found[4] | DVBA MVI<br>SEARCH<br>PERSON | frmMVISe<br>arch<br>HIAVerify<br>Patient | RPCBroker1  | SearchString<br>PType:= literal;<br>SearchResultNum<br>Param<br>PType:= literal; |

| The<br>MU                          | table tha<br>MPS RF | t starts on<br>Cs and D | the next j<br>ELPHI's l<br>ap | bage shows a c<br>RPCs associate<br>plication. MUM                                                                         | correlation<br>ed within su<br>IPS             | between the CAPRI's upporting the CAPRI                                                               |                                    |                                 | DELPHI                       |                                                                                                    |
|------------------------------------|---------------------|-------------------------|-------------------------------|----------------------------------------------------------------------------------------------------|------------------------------------------------|----------------------------------------------------------------------------------------------------|------------------------------------|---------------------------------|------------------------------|----------------------------------------------------------------------------------------------------|
| NAME                               | TAG                 | ROUTINE                 | RETURN<br>VALUE<br>TYPE       | DESCRIPTION                                                                                                    | INPUT<br>PARAMETER<br>(Multiple)               | RETURN PARAMETER<br>DESCRIPTION                                                                       | Procedure<br>Name                  | Locations                       | Broker Name                  | Parameter                                                                                                    |
| DVBAB<br>2507<br>PENDING<br>REPORT | STRT                | DVBAB6                  | GLOBAL<br>ARRAY               | Generates a<br>report based<br>on the status<br>of 2507<br>requests.                                                       | DVBCSORT<br>RSTAT<br>ERDAYS<br>OLDAYS<br>ELTYP | MSG is returned.                                                                                      | DVBAB<br>2507<br>PENDING<br>REPORT | Not called<br>in Delphi<br>code | Not called in<br>Delphi code | Not called in Delphi<br>code                                                                                                    |
| DVBAB<br>8861<br>NOTIFICA<br>TIONS | ENTER               | DVBANTFY                | SINGLE<br>VALUE               | This will<br>perform<br>MailMan<br>notifications<br>for Form 8861<br>Requests<br>based on the<br>status of the<br>request. | IEN<br>STAT                                    | The RPC returns either a<br>success or failure to send the<br>MailMan notification, either<br>0 or 1. | DVBAB<br>8861<br>NOTIFICAT<br>IONS | VocRehab<br>Class               | RPCBroker1                   | Value :=<br>frmVRMedicalReq<br>uest.SelectedMedi<br>calRequestIEN,<br>PType := literal<br>Value := MsgType<br>PType := literal                                            |
| DVBAB<br>AMIS<br>REPORT            | STRT                | DVBAB3                  | ARRAY                         | Returns an<br>AMIS report<br>for specified<br>search<br>criteria.                                                          | BDATE<br>EDATE                                 | NONE                                                                                                  | DVBAB<br>AMIS<br>REPORT            | RemoteR<br>eports,<br>Reports   | RPCBroker1                   | Value :=<br>DateTimePickerSt<br>art.Date;<br>PType := literal;<br>Value :=<br>DateTimePickerSt<br>op.Date;<br>PType := literal;<br>Value :=<br>aRegionalOffice +<br>'^' + |

| The<br>MU                        | table tha | t starts on<br>Cs and DI | the next j<br>ELPHI's l<br>ap | page shows a c<br>RPCs associate<br>plication. MUM                                                                                                    | correlation<br>ed within su<br>PS | between the CAPRI's upporting the CAPRI                                      |                               |                          | DELPHI              |                                                                                                    |
|----------------------------------|-----------|--------------------------|-------------------------------|----------------------------------------------------------------------------------------------------|-----------------------------------|------------------------------------------------------------------------------|-------------------------------|--------------------------|---------------------|----------------------------------------------------------------------------------------------------|
| NAME                             | TAG       | ROUTINE                  | RETURN<br>VALUE<br>TYPE       | DESCRIPTION                                                                                                    | INPUT<br>PARAMETER<br>(Multiple)  | RETURN PARAMETER<br>DESCRIPTION                                              | Procedure<br>Name             | Locations                | Broker Name         | Parameter                                                                                                    |
| DVBAB<br>APPOINT<br>MENT<br>LIST | DPA       | DVBAB1<br>B              | GLOBAL<br>ARRAY               | Returns a list<br>of past, future<br>or all<br>appointments.                                                                                                    | VAL1<br>VAL2                      | Returns LIST of<br>appointments for the patient<br>based on value of CHOICE. | DVBAB<br>APPOINTM<br>ENT LIST | MAIN                     | RPCBroker1          | Piece(DivisionList.<br>Strings[i], '^', 2);<br>PType := literal;<br>Value := 'N'; //<br>Just say NO to<br>mailman<br>PType := literal;<br>Value :=<br>AuthorIEN;<br>PType := literal;<br>Value :=<br>PriorityFilter;<br>PType := literal;<br>Value := Ptieral;<br>Value := 'P';<br>//A=All apt.<br>F=Future appt.<br>P=Past appt.<br>PType := literal; |
| DVBAB<br>CCOW                    | CCOW      | DVBABFRM                 | SINGLE<br>VALUE               | This remote<br>procedure<br>encapsulates the<br>supported calls<br>\$\$SITE^VASITE<br>and<br>\$\$PROD^XUPR<br>OD.<br>Parameter TYPE<br>1 = Pass back<br>local station<br>number | INFOTYPE<br>TYPE                  | NONE                                                                         | DVBAB<br>CCOW                 | Main<br>untBrkrM<br>thds | RPCBroker1,<br>Brkr | Value := '1';<br>PType := literal;<br>Value := '2';<br>PType := literal;                                                                                                    |

| The<br>MU                         | The table that starts on the next page shows a correlation between the CAPRI's MUMPS RPCs and DELPHI's RPCs associated within supporting the CAPRI application. MUMPS   ME TAG ROUTINE RETURN VALUE TYPE DESCRIPTION INPUT PARAMETER (Multiple) RETURN PARAMETE DESCRIPTION   ME TAG ROUTINE RETURN VALUE TYPE DESCRIPTION ISPUT RETURN PARAMETER (Multiple) RETURN PARAMETER DESCRIPTION   VBAB CHKCR DVBAB1 SINGLE Verifies the user has been granted access to AMIE II/CAPRI NONE NONE |         |                         |                                                                                                    |                                  |                                 |                                                                          |                             | DELPHI                   |                        |
|-----------------------------------|----------------------------------------------------------------------------------------------------|---------|-------------------------|----------------------------------------------------------------------------------------------------|----------------------------------|---------------------------------|--------------------------------------------------------------------------|-----------------------------|--------------------------|------------------------|
| NAME                              | TAG                                                                                                    | ROUTINE | RETURN<br>VALUE<br>TYPE | DESCRIPTION                                                                                                | INPUT<br>PARAMETER<br>(Multiple) | RETURN PARAMETER<br>DESCRIPTION | Procedure<br>Name                                                        | Locations                   | Broker Name              | Parameter              |
|                                   |                                                                                                    |         |                         | (\$\$SITE^VASITE<br>)<br>2 = Pass back<br>whether<br>production<br>account or not<br>(\$\$PROD^XUPR<br>OD) |                                  |                                 |                                                                          |                             |                          | -                      |
| DVBAB<br>CHECK<br>CREDENT<br>IALS | CHKCR<br>ED                                                                                                    | DVBAB1  | SINGLE<br>VALUE         | Verifies the user<br>has been granted<br>access to AMIE<br>II/CAPRI                                        | NONE                             | NONE                            | DVBAB<br>CHECK<br>CREDENTI<br>ALS'<br>DVBAB<br>CHECK<br>CREDENTI<br>ALS' | viewaddres<br>s<br>viewexam | RPCBroker1<br>RPCBroker1 | No Params<br>No Params |
| DVBAB<br>DATETIM<br>E             | DTTM                                                                                                    | DVBAB1  | SINGLE<br>VALUE         | Returns the<br>current date/time<br>from VistA                                                             | NONE                             | NONE                            | DVBAB<br>DATETIME'<br>'DVBAB<br>DATETIME'                                | REPORTS                     | RPCBroker1<br>RPCBroker1 | No Parms<br>No Params  |
| DVBAB<br>DIVISION                 | DIVISIO<br>N                                                                                                    | DVBAB1  | SINGLE<br>VALUE         | Returns list of divisions                                                                                  | NONE                             | NONE                            | DVBAB<br>DIVISION                                                        | Main                        | RPCBroker1               | No Params              |

| The<br>MU                 | table tha<br>MPS RP | t starts on<br>Cs and Dl | the next [<br>ELPHI's ]<br>ap | page shows a c<br>RPCs associate<br>plication. MUM                                                                                                    | orrelation<br>ed within su<br><b>PS</b> | between the CAPRI's upporting the CAPRI                                                                                                    |                                                   |           | DELPHI                   |                                                                                                    |
|---------------------------|---------------------|--------------------------|-------------------------------|----------------------------------------------------------------------------------------------------|-----------------------------------------|----------------------------------------------------------------------------------------------------|---------------------------------------------------|-----------|--------------------------|----------------------------------------------------------------------------------------------------|
| NAME                      | TAG                 | ROUTINE                  | RETURN<br>VALUE<br>TYPE       | DESCRIPTION                                                                                                    | INPUT<br>PARAMETER<br>(Multiple)        | RETURN PARAMETER<br>DESCRIPTION                                                                                                    | Procedure<br>Name                                 | Locations | Broker Name              | Parameter                                                                                                    |
| DVBAB<br>EXAMS<br>BY DATE | EXAMB<br>YDT        | DVBABE<br>BD             | GLOBAL<br>ARRAY               | Provides a report<br>by date range of<br>all AMIE/CAPRI<br>exam requests.                                                                                                    | BEGDT<br>ENDT                           |                                                                                                    | DVBAB<br>EXAMS<br>BY DATE'                        | REPORTS   | RPCBroker1               | Value :=<br>FMToDateConvert(<br>FormatDateTime('<br>mm/dd/yyyy',<br>DateTimePicker1.D<br>ateTime));<br>PType := literal<br>Value :=<br>FMToDateConvert(<br>FormatDateTime('<br>mm/dd/yyyy',<br>DateTimePicker2.D<br>ateTime))<br>PType := literal |
| DVBAB<br>FETCH<br>1U4N    | U1N4                | DVBABF<br>RM             | GLOBAL<br>ARRAY               | Retrieve the lu4n<br>field for the list of<br>patient IENS<br>provided as the<br>only argument.<br>Each IEN will be<br>sent back with<br>field .0905<br>appended after a<br>caret.                       | ARR                                     | List of Patient IENs in piece<br>1,followed by 1U4N in piece 2                                                                                                    | DVBAB<br>FETCH<br>1U4N'                           | unsigned  | RPCBroker1               | Mult[IntToStr(i +<br>1)] :=<br>FMListBoxIPR1.G<br>etSelectedRecord.I<br>EN;<br>PType := list;                                                                                                    |
| DVBAB<br>FIND<br>DUPS     | DUP                 | DVBAB8<br>4              | GLOBAL<br>ARRAY               | Find potential<br>duplicates within<br>the PATIENT File<br>(#2) At least one<br>of NAM, DOB, or<br>SSN must be<br>passed Possible<br>matches are<br>"better" when<br>more than one of<br>these is passed | NAM<br>DOB<br>SSN                       | BYREF - Passed by reference, will<br>contain name of a TMP Global<br>housing the results Subscript 0: -<br>1^ERROR_MESSAGE (in the event<br>of an error)<br>OR<br>Subscript 0: Number of potential<br>matches found (if no errors)<br>Subscript 1-K: Patient's matching<br>ALL 3 of NAM, DOB, SSN have a<br>weighting of 3 (see Note)<br>Subscript K+1-L: Patient's matching | DVBAB<br>FIND<br>DUPS'<br>'DVBAB<br>FIND<br>DUPS' | EnterPt   | RPCBroker1<br>RPCBroker1 | nam :=<br>LastName.text + ','<br>+ FirstName.text;<br>nam :=<br>LastName.text + ','<br>+ FirstName.text;                                                                                                    |

| The<br>MU | table tha<br>MPS RF | t starts on<br>Cs and D | the next [<br>ELPHI's ]<br>ap | page shows a c<br>RPCs associate<br>plication. MUM | orrelation l<br>d within su<br><b>PS</b> | between the CAPRI's apporting the CAPRI                                                                                                    |                   |           | DELPHI      |           |
|-----------|---------------------|-------------------------|-------------------------------|----------------------------------------------------|------------------------------------------|----------------------------------------------------------------------------------------------------|-------------------|-----------|-------------|-----------|
| NAME      | TAG                 | ROUTINE                 | RETURN<br>VALUE<br>TYPE       | DESCRIPTION                                        | INPUT<br>PARAMETER<br>(Multiple)         | RETURN PARAMETER<br>DESCRIPTION                                                                                                    | Procedure<br>Name | Locations | Broker Name | Parameter |
|           |                     |                         |                               |                                                    |                                          | ANY 2 of NAM, DOB, SSN have a<br>weighting of 2 (see Note)<br>Subscript L+1-M: Patient's matching<br>ONLY 1 of NAM, DOB, SSN have a<br>weighting of 1 (see Note)<br>^TMP(1-M) = DFN^ZERO_NODE<br>where DFN is the Patient IEN<br>ZERO_NODE is the data from ^<br>DPT(DFN,0)<br>NOTE: Potential matches within a<br>weighting (if any) will be sorted by<br>Patient Name |                   |           |             |           |

| The<br>MU              | table tha    | t starts on<br>Cs and D | the next j<br>ELPHI's l<br>ap | page shows a c<br>RPCs associate<br>plication. MUM                                                    | correlation l<br>ed within su<br>I <b>PS</b> | Detween the CAPRI's apporting the CAPRI |                                                                                                    |                                                                                          | DELPHI                                                             |                                                                                                    |
|------------------------|--------------|-------------------------|-------------------------------|----------------------------------------------------------------------------------------------------|----------------------------------------------|-----------------------------------------|----------------------------------------------------------------------------------------------------|------------------------------------------------------------------------------------------|--------------------------------------------------------------------|----------------------------------------------------------------------------------------------------|
| NAME                   | TAG          | ROUTINE                 | RETURN<br>VALUE<br>TYPE       | DESCRIPTION                                                                                           | INPUT<br>PARAMETER<br>(Multiple)             | RETURN PARAMETER<br>DESCRIPTION         | Procedure<br>Name                                                                                           | Locations                                                                                | Broker Name                                                        | Parameter                                                                                                    |
| DVBAB<br>FIND<br>EXAMS | FINDEX<br>AM | DVBAB1                  | ARRAY                         | Lists all of the<br>patient's AMIE II<br>C&P exam<br>requests whether<br>complete, new or<br>pending. | INPUT1                                       |                                         | DVBAB<br>FIND<br>EXAMS'<br>'DVBAB<br>FIND<br>EXAMS'<br>'DVBAB<br>FIND<br>EXAMS'<br>'DVBAB<br>FIND<br>EXAMS' | ManageRep<br>orts<br>loadexamco<br>mments<br>newexam<br>tiusign<br>uncosignedu<br>tility | RPCBroker1<br>RPCBroker1<br>RPCBroker1<br>RPCBroker1<br>RPCBroker1 | FMExamRequestLi<br>stbox.GetSelectedR<br>ecord.IEN<br>PType := literal;<br>FMExamRequestLi<br>stbox.GetSelectedR<br>ecord.IEN<br>PType := literal;<br>FMExamRequestLi<br>stbox.GetSelectedR<br>ecord.IEN<br>PType := literal;<br>Value :=<br>FMExamRequestLi<br>stbox.GetSelectedR<br>ecord.IEN;<br>PType := literal;<br>Value :=<br>FMExamRequestLi<br>stbox.GetSelectedR<br>ecord.IEN; |
|                        |              |                         |                               |                                                                                                    |                                              |                                         | 'DVBAB<br>FIND<br>EXAMS'                                                                                    | viewexam                                                                                 | RPCBroker1                                                         | PType := literal;<br>frmMain.FMExam<br>RequestListbox.Get<br>SelectedRecord.IE<br>N;<br>PType := literal;<br>PType := literal;                                                                                                    |

| The<br>MU                       | table tha<br>MPS RP | t starts on<br>Cs and D | the next j<br>ELPHI's ap | page shows a c<br>RPCs associate<br>plication. MUM                                                                                                    | orrelation<br>ed within su<br><b>PS</b> | between the CAPRI's upporting the CAPRI   |                                  |           | DELPHI      |                                                                                                    |
|---------------------------------|---------------------|-------------------------|--------------------------|----------------------------------------------------------------------------------------------------|-----------------------------------------|-------------------------------------------|----------------------------------|-----------|-------------|----------------------------------------------------------------------------------------------------|
| NAME                            | TAG                 | ROUTINE                 | RETURN<br>VALUE<br>TYPE  | DESCRIPTION                                                                                                    | INPUT<br>PARAMETER<br>(Multiple)        | RETURN PARAMETER<br>DESCRIPTION           | Procedure<br>Name                | Locations | Broker Name | Parameter                                                                                                    |
| DVBAB<br>FORM<br>COPY           | СОРҮ                | DVBABF<br>RM            | SINGLE<br>VALUE          | Copies a CAPRI<br>form in file<br>396.17 to a new<br>entry. Clears key<br>field so the form<br>becomes editable<br>as a new draft<br>document.<br>DVBAB1 = IEN<br>in 396.17 to copy<br>DVBAB2 = IEN<br>in patient file<br>If DVBAB2 is<br>null, the copied<br>form will be filed<br>under the same<br>patient it<br>previously<br>belonged to.<br>If DVBAB2 has a<br>value, it'll be<br>copied to the new<br>patient. | DVBAB1<br>DVBAB2                        | Returns the IEN of the newly copied form. | DVBAB<br>FORM<br>COPY            | Main      | RPCBroker1  | Value :=<br>FMListBoxIPR1.G<br>etSelectedRecord.I<br>EN;<br>PType := literal;                                                                                                    |
| DVBAB<br>FORM<br>DATA<br>BACKUP | BACKU<br>P          | DVBABF<br>RM            | SINGLE<br>VALUE          | Makes a backup<br>copy of a CAPRI<br>template in case<br>of data loss. The<br>backup is restored<br>through the<br>CAPRI GUI.                                                                                                    | DVBIEN<br>LISTBOX<br>TEXT               |                                           | DVBAB<br>FORM<br>DATA<br>BACKUP' | PNCSMain  | RPCBroker1  | Piece(xFMEdit2.IE<br>NS, ',', 1);<br>PType := literal;<br>or<br>'MANAGE<br>TEMPLATES<br>restore-point'<br>PType := literal;<br>or<br>'Template<br>CLOSED / ' +<br>VersionUser;<br>PType := literal;<br>or |

| The<br>MU                                  | table tha<br>MPS RP | t starts on<br>Cs and D | the next j<br>ELPHI's l<br>ap | page shows a c<br>RPCs associate<br>plication. MUM                           | orrelation l<br>d within su<br><b>PS</b> | petween the CAPRI's apporting the CAPRI |                                             |           | DELPHI      |                                                                                                    |
|--------------------------------------------|---------------------|-------------------------|-------------------------------|------------------------------------------------------------------------------|------------------------------------------|-----------------------------------------|---------------------------------------------|-----------|-------------|----------------------------------------------------------------------------------------------------|
| NAME                                       | TAG                 | ROUTINE                 | RETURN<br>VALUE<br>TYPE       | DESCRIPTION                                                                  | INPUT<br>PARAMETER<br>(Multiple)         | RETURN PARAMETER<br>DESCRIPTION         | Procedure<br>Name                           | Locations | Broker Name | Parameter                                                                                                    |
|                                            |                     |                         |                               |                                                                              |                                          |                                         |                                             |           |             | 'TEMPLATE<br>RESTORE restore-<br>point ';<br>PType := literal;<br>or<br>SaveName + '/' +<br>VersionUser;<br>PType := literal;<br>or<br>frmMain.RPCBrok<br>er1.Param[2].Value<br>+ '/'+<br>AuthorName; |
| DVBAB<br>FORM<br>DATA<br>BACKUP<br>DELETE  | DELETE              | DVBABF<br>RM            | SINGLE<br>VALUE               | String returned is<br>"^" piece<br>separated, as<br>follows: Piece<br>Item 1 | IEN                                      |                                         | DVBAB<br>FORM<br>DATA<br>BACKUP<br>DELETE'; | tiusign   | RPCBroker1  | Value :=<br>Piece(PNCSForm.x<br>FMEdit2.IENS, ',',<br>1);<br>PType := literal;                                                                                                    |
| DVBAB<br>FORM<br>DATA<br>BACKUP<br>RESTORE | RESTO<br>RE         | DVBABF<br>RM            | SINGLE<br>VALUE               |                                                                              | IEN<br>SIEN                              |                                         | DVBAB<br>FORM<br>DATA<br>BACKUP<br>RESTORE' | PNCSMain  | RPCBroker1  | Piece(xFMEdit2.IE<br>NS, ',', 1);<br>PType := literal;<br>IntToStr(WhichVer<br>sionToLoad);<br>PType := literal;                                                                                      |

| The<br>MU        | table tha<br>JMPS RP | t starts on<br>Cs and D | the next j<br>ELPHI's l<br>ap | page shows a c<br>RPCs associate<br>plication. MUM                                                                                  | orrelation l<br>ed within su<br><b>PS</b> | Detween the CAPRI's apporting the CAPRI                                                                                                    |                   |                                                          | DELPHI                                 |                                                                                                    |
|------------------|----------------------|-------------------------|-------------------------------|----------------------------------------------------------------------------------------------------|-------------------------------------------|----------------------------------------------------------------------------------------------------|-------------------|----------------------------------------------------------|----------------------------------------|----------------------------------------------------------------------------------------------------|
| NAME             | TAG                  | ROUTINE                 | RETURN<br>VALUE<br>TYPE       | DESCRIPTION                                                                                                    | INPUT<br>PARAMETER<br>(Multiple)          | RETURN PARAMETER<br>DESCRIPTION                                                                                                    | Procedure<br>Name | Locations                                                | Broker Name                            | Parameter                                                                                                    |
| DVBAB<br>GET SET | GETSET               | DVBABD<br>DU            | ARRAY                         | This remote<br>procedure<br>retrieves the<br>SET OF CODES<br>for a given file<br>and field for<br>use in<br>populating<br>controls. | DVBFIL<br>DVBFLD                          | The results will be returned<br>as an array of strings, each<br>containing the<br>internal set of codes value<br>and the external set of codes<br>value delimited<br>by a caret ("^").<br>Example results:<br>DVBRSLT(1)="T^TERMINAL"<br>DVBRSLT(2)="P^POW"<br>DVBRSLT(2)="P^POW"<br>DVBRSLT(3)="OS^ORIGINAL<br>SC"<br>DVBRSLT(4)="ON^ORIGINAL<br>NSC"<br>DVBRSLT(5)="I^INCREASE"<br>DVBRSLT(6)="R^REVIEW"<br>DVBRSLT(7)="OTR^OTHER" | DVBAB<br>GET SET  | NewExam,<br>VocRehabC<br>ancelExam,<br>VocRehabC1<br>ass | RPCBroker1<br>RPCBroker1<br>RPCBroker1 | '396.3'<br>PType := literal<br>'9'<br>PType := literal<br>'396.9'<br>PType := literal<br>'16'<br>PType := literal<br>'396.9'<br>PType := literal<br>'13'<br>PType := literal |

| The<br>MU        | table tha | it starts on<br>PCs and DI | the next j<br>ELPHI's I       | page shows a c<br>RPCs associate                                                                                                    | correlation l<br>ed within su           | between the CAPRI's apporting the CAPRI |                   |           | DELPHI                                                                                                    |                                                                                                    |
|------------------|-----------|----------------------------|-------------------------------|----------------------------------------------------------------------------------------------------|-----------------------------------------|-----------------------------------------|-------------------|-----------|----------------------------------------------------------------------------------------------------|----------------------------------------------------------------------------------------------------|
| NAME             | TAG       | ROUTINE                    | ap<br>RETURN<br>VALUE<br>TYPE | DESCRIPTION                                                                                                    | IPS<br>INPUT<br>PARAMETER<br>(Multiple) | RETURN PARAMETER<br>DESCRIPTION         | Procedure<br>Name | Locations | Broker Name                                                                                                  | Parameter                                                                                                    |
| DVBAB<br>GET URL | URL       | DVBABURL                   | SINGLE<br>VALUE               | Returns a URL<br>for some<br>items used<br>within CAPRI<br>1=VBA's AMIE<br>Worksheet<br>Website<br>2=CAPRI<br>training<br>website<br>3=VistAWeb<br>website<br>5=HIA<br>download<br>website<br>6=VIRTUAL VA<br>web service<br>server<br>7=VICAP<br>website<br>8=VLER DAS<br>web service<br>server<br>9=JLV website | INDEX                                   | NONE                                    | DVBAB<br>GET URL  | Main      | RPCBroker1<br>RPCBroker1<br>RPCBroker1<br>RPCBroker1<br>RPCBroker1<br>RPCBroker1<br>RPCBroker1<br>RPCBroker1 | Value := '1'<br>PType := literal<br>Value := '2'<br>PType := literal<br>Value := '3'<br>Ptype := literal<br>Value := '5'<br>Ptype := literal<br>Value := '6'<br>PType := literal<br>Value := '7'<br>PType := literal<br>Value := '8'<br>PType := literal<br>Value := '9'<br>PType := literal |
|                  |           |                            |                               | 9=JLV WEDSITE                                                                                                    |                                         |                                         |                   |           |                                                                                                    |                                                                                                    |

| The MU                              | table tha<br>MPS RP | t starts on<br>Cs and Dl | the next<br>ELPHI's<br>ap | page shows a c<br>RPCs associate<br>plication. MUM                                                                                                    | correlation b<br>ed within su<br>IPS                   | between the CAPRI's apporting the CAPRI |                                    |                              | DELPHI                       |                              |
|-------------------------------------|---------------------|--------------------------|---------------------------|----------------------------------------------------------------------------------------------------|--------------------------------------------------------|-----------------------------------------|------------------------------------|------------------------------|------------------------------|------------------------------|
| NAME                                | TAG                 | ROUTINE                  | RETURN<br>VALUE<br>TYPE   | DESCRIPTION                                                                                                    | INPUT<br>PARAMETER<br>(Multiple)                       | RETURN PARAMETER<br>DESCRIPTION         | Procedure<br>Name                  | Locations                    | Broker Name                  | Parameter                    |
| DVBAB<br>GET VISIT<br>INFO          | VISIT               | DVBABTIU                 | SINGLE<br>VALUE           | NONE                                                                                                    | PATIENTNAME<br>VISITDATE<br>CLINICIEN                  | NONE                                    | DVBAB<br>GET VISIT<br>INFO         | Not called in<br>Delphi code | Not called in<br>Delphi code | Not called in<br>Delphi code |
| DVBAB<br>GET VVA<br>TOKEN           | VVATO<br>KEN        | DVBABURL                 | SINGLE<br>VALUE           | This remote<br>procedure<br>retrieves the<br>username,<br>password, and<br>token value<br>passed to the<br>Virtual VA web<br>service.<br>RETURN<br>PARAMETER<br>DESCRIPTION:<br>Returns the<br>values for<br>username,<br>password, and<br>token as a single<br>caret-delimited<br>string.<br>Example:<br>capri^XXXXX^U<br>sername-1 | NONE                                                   | NONE                                    | DVBAB<br>GET VVA<br>TOKEN          | Main                         | RPCBroker1                   | No Params                    |
| DVBAB<br>HEALTH<br>SUMMAR<br>Y TEXT | RPT                 | DVBAB1                   | GLOBAL<br>ARRAY           | This rpc retrieves<br>the report text for<br>a report selected<br>on the Report tab.<br>the report format<br>on the roll 'n scroll<br>version of CPRS                                                                                                    | DFN<br>REPORT ID<br>HEALTHSUM<br>MARYTYPE<br>DATERANGE | NONE                                    | DVBAB<br>HEALTH<br>SUMMARY<br>TEXT | Not called in<br>Delphi code | Not called in<br>Delphi code | Not called in<br>Delphi code |

| The<br>MU                          | table tha<br>MPS RF | t starts on<br>Cs and Dl | the next j<br>ELPHI's l | page shows a c<br>RPCs associate                                                                                                    | correlation ded within st               | between the CAPRI's upporting the CAPRI |                                      |           | DELPHI      |                                                                                    |
|------------------------------------|---------------------|--------------------------|-------------------------|----------------------------------------------------------------------------------------------------|-----------------------------------------|-----------------------------------------|--------------------------------------|-----------|-------------|------------------------------------------------------------------------------------|
| NAME                               | TAG                 | ROUTINE                  | RETURN<br>VALUE<br>TYPE | DESCRIPTION                                                                                                    | IPS<br>INPUT<br>PARAMETER<br>(Multiple) | RETURN PARAMETER<br>DESCRIPTION         | Procedure<br>Name                    | Locations | Broker Name | Parameter                                                                          |
| DVBAB<br>INCREASE<br>EXAM<br>COUNT | INCEXA<br>M         | DVBAB1                   | SINGLE<br>VALUE         | Used to record the<br>number of exams<br>pending for a<br>specified patient.                                                                                                    |                                         |                                         | DVBAB<br>INCREASE<br>EXAM<br>COUNT'  | viewexam  | RPCBroker1  | No Params                                                                          |
|                                    |                     |                          |                         |                                                                                                    |                                         |                                         | 'DVBAB<br>INCREASE<br>EXAM<br>COUNT' | newexam   | RPCBroker1  | No Params                                                                          |
| DVBAB<br>INST LIST                 | INSTLIS<br>T        | DVBAB1                   | GLOBAL<br>ARRAY         | Returns a list of Institutions.                                                                                                    | NONE                                    | NONE                                    | DVBAB<br>INST LIST                   | Main      | RPCBroker1  | COMMENTED<br>OUT – NO<br>LONGER CALLED                                             |
| DVBAB<br>LABLIST                   | LABLIS              | DVBAB1                   | GLOBAL<br>ARRAY         | Returns a list of<br>the site's<br>laboratory test<br>names.                                                                                                    | NONE                                    | NONE                                    | DVBAB<br>LABLIST                     | Main      | RPCBroker1  | No Params                                                                          |
| DVBAB<br>LOAD<br>FORM              | LOAD                | DVBABF<br>RM             | GLOBAL<br>ARRAY         | Set DVBTPSV to<br>3 for a regular<br>load, 9 for a load<br>from the<br>redundant save<br>field and 10 for<br>the cancellation<br>field. If no value<br>is set, the routine<br>assumes a value<br>of 3. | DVBIEN<br>DVBTPSV                       |                                         | DVBAB<br>LOAD<br>FORM'               | pcnShow   | RPCBroker1  | Value :=<br>frmMain.Piece(FM<br>GetsIPRFile.IENS,<br>',', 1);<br>PType := literal; |
| DVBAB<br>MAIL INIT                 | INIT                | DVBAB3                   | SINGLE<br>VALUE         | INIT Mailman<br>variables                                                                                                    | NONE                                    | e-mail address^                         | DVBAB<br>MAIL INIT                   | Main      | RPCBroker1  | No params                                                                          |

| The MU.                                  | table tha<br>MPS RP | t starts on<br>Cs and D | the next j<br>ELPHI's l | page shows a c<br>RPCs associate                                                                              | correlation ded within su        | between the CAPRI's upporting the CAPRI |                                            |             | DELPHI      |                                                                              |
|------------------------------------------|---------------------|-------------------------|-------------------------|----------------------------------------------------------------------------------------------------|----------------------------------|-----------------------------------------|--------------------------------------------|-------------|-------------|------------------------------------------------------------------------------|
| NAME                                     | TAG                 | ROUTINE                 | RETURN<br>VALUE<br>TYPE | DESCRIPTION                                                                                                   | INPUT<br>PARAMETER<br>(Multiple) | RETURN PARAMETER<br>DESCRIPTION         | Procedure<br>Name                          | Locations   | Broker Name | Parameter                                                                    |
| DVBAB<br>MPI<br>ASSIGN<br>ICN            | MPI                 | DVBCPA<br>TA            | SINGLE<br>VALUE         | This call should<br>be made after a<br>new patient is<br>added into the<br>patient file. It will              | DFN                              |                                         | DVBAB<br>MPI<br>ASSIGN<br>ICN'             | EnterPt     | RPCBroker1  | PatientIEN, ',', 1                                                           |
|                                          |                     |                         |                         | call the MPI to<br>assign an ICN. If<br>no ICN can be<br>obtained after 30<br>seconds, a local<br>ICN will be |                                  |                                         | 'DVBAB<br>MPI<br>ASSIGN<br>ICN'            | entersimple | RPCBroker1  | PatientIEN, ',', I                                                           |
|                                          |                     |                         |                         | assigned and the local ICN flag set.                                                                          |                                  |                                         | MPI<br>ASSIGN<br>ICN'                      | e140        | RFCDIOKEIT  | <pre>value :=<br/>Piece(PatientIEN,<br/>',', 1);<br/>PType := literal;</pre> |
|                                          |                     |                         |                         |                                                                                                    |                                  |                                         | 'DVBAB<br>MPI<br>ASSIGN<br>ICN'            | enterpt140  | RPCBroker1  | Value :=<br>Piece(PatientIEN,<br>',', 1);<br>PType := literal;               |
| DVBAB<br>NEW<br>PERSON<br>FILE           | START               | DVBAB8<br>4             | GLOBAL<br>ARRAY         | NONE                                                                                                    | NONE                             | NONE                                    | DVBAB<br>NEW<br>PERSON<br>FILE             | AuditOld    | RPCBroker1  | No Params                                                                    |
| DVBAB<br>NOTE<br>TITLES                  | NOTET<br>L          | DVBABT<br>IU            | ARRAY                   | Returns list of<br>note titles from<br>TIU in format<br>name+" "+type+"<br>"+status                           |                                  |                                         | 'DVBAB<br>NOTE<br>TITLES'                  | PNCSMain    | RPCBroker1  | No Params                                                                    |
| DVBAB<br>ORIGINAL<br>PROCESSI<br>NG DATE | XDA                 | DVBAB8<br>9             | GLOBAL<br>ARRAY         |                                                                                                    | DFN                              |                                         | 'DVBAB<br>ORIGINAL<br>PROCESSI<br>NG DATE' | REPORTS     | RPCBroker1  | Value :=<br>PatientIEN;<br>PType := literal                                  |

| The<br>MU                         | table tha    | t starts on<br>Cs and Dl | the next j<br>ELPHI's l<br>ap | page shows a c<br>RPCs associate<br>plication. MUM                                                                                | orrelation<br>ed within st<br><b>PS</b>                       | between the CAPRI's upporting the CAPRI | DELPHI                              |           |             |                                                                                                    |  |
|-----------------------------------|--------------|--------------------------|-------------------------------|----------------------------------------------------------------------------------------------------|---------------------------------------------------------------|-----------------------------------------|-------------------------------------|-----------|-------------|----------------------------------------------------------------------------------------------------|--|
| NAME                              | TAG          | ROUTINE                  | RETURN<br>VALUE<br>TYPE       | DESCRIPTION                                                                                                    | INPUT<br>PARAMETER<br>(Multiple)                              | RETURN PARAMETER<br>DESCRIPTION         | Procedure<br>Name                   | Locations | Broker Name | Parameter                                                                                                    |  |
| DVBAB<br>PENDING<br>C&P<br>REPORT | STRT         | DVBAB6                   | GLOBAL<br>ARRAY               | Generates a report<br>containing the<br>pending C&P<br>exam requests                                                              | DVBCSOR<br>T<br>RSTAT<br>ERDAYS<br>OLDAYS<br>ADIVNUM<br>ELTYP |                                         | 'DVBAB<br>PENDING<br>C&P<br>REPORT' | REPORTS   | RPCBroker1  | Multiple parms are<br>set depending on<br>evaluation<br>conditions,<br>however all Values<br>are of type Literal                                                                                                    |  |
| DVBAB<br>PTINQ                    | PTINQ        | DVBAB1                   | GLOBAL<br>ARRAY               | Returns a patient<br>inquiry text<br>report.                                                                                      | NONE                                                          | NONE                                    | DVBAB<br>PTINQ                      | Main      | RPCBroker1  | Value :=<br>PatientIEN;<br>PType := literal;                                                                                                    |  |
| DVBAB<br>REPORT<br>7131INQ        | STRT         | DVBAB7<br>1              | GLOBAL<br>ARRAY               | Returns a 7131<br>inquiry report.                                                                                                 | ZDFN<br>RECIEN                                                | YES                                     | DVBAB<br>REPORT<br>7131INQ          | Main      | RPCBroker1  | Value :=<br>PatientIEN;<br>PType := literal;<br>Value :=<br>FMSeventyOne31R<br>equestListbox.GetS<br>electedRecord.IEN;<br>PType := literal;                                                                                                    |  |
| DVBAB<br>REPORT<br>ADMINQ         | ENBRO<br>KE2 | DVBAAD<br>RP             | GLOBAL<br>ARRAY               | Generates an<br>admission inquiry<br>report, in either<br>standard or<br>delimited<br>format, for the<br>specified<br>parameters. | BDATE<br>EDATE<br>ROYESNO<br>RONUM<br>DVBADL<br>MTR           |                                         | DVBAB<br>REPORT<br>ADMINQ           | REPORTS   | RPCBroker1  | Value :=<br>DateTimePicker1.D<br>ateTime<br>PType := literal<br>Value :=<br>DateTimePicker2.D<br>ateTime<br>PType := literal<br>Value :=<br>RegOfcYesNo<br>PType := literal<br>Value :=<br>RegOfcNum<br>PType := literal<br>Value :=<br>GetDelimitedParam<br>(IsDelimited) |  |

| The<br>MU                                   | table tha<br>MPS RF | t starts on<br>Cs and Dl | the next j<br>ELPHI's ap | page shows a c<br>RPCs associate<br>plication. MUM                                                                     | DELPHI                           |                                 |                                              |                              |                              |                                                                                                    |
|---------------------------------------------|---------------------|--------------------------|--------------------------|----------------------------------------------------------------------------------------------------|----------------------------------|---------------------------------|----------------------------------------------|------------------------------|------------------------------|----------------------------------------------------------------------------------------------------|
| NAME                                        | TAG                 | ROUTINE                  | RETURN<br>VALUE<br>TYPE  | DESCRIPTION                                                                                                    | INPUT<br>PARAMETER<br>(Multiple) | RETURN PARAMETER<br>DESCRIPTION | Procedure<br>Name                            | Locations                    | Broker Name                  | Parameter                                                                                                    |
|                                             |                     |                          |                          |                                                                                                    |                                  |                                 |                                              |                              |                              | PType := literal                                                                                                    |
| DVBAB<br>REPORT<br>ADMISSIO<br>N<br>INQUIRY | ENBRO<br>KER        | DVBAAD<br>RP             | ARRAY                    | Returns display<br>text indicating<br>when the report<br>was last run                                                  |                                  |                                 | DVBAB<br>REPORT<br>ADMISSIO<br>N<br>INQUIRY' | REPORTS                      | RPCBroker1                   | No Params                                                                                                    |
| DVBAB<br>REPORT<br>ADMISSIO<br>NS           | STRT                | DVBAB54                  | GLOBAL<br>ARRAY          | Generates an<br>admission report,<br>in either standard<br>or delimited<br>format,<br>for the specified<br>date range. | BDATE<br>EDATE<br>DVBADLMT<br>R  | NONE                            | DVBAB<br>REPORT<br>ADMISSIO<br>NS            | REPORTS                      | RPCBroker1                   | Value :=<br>FromDate<br>PType := literal<br>Value := ToDate<br>PType := literal<br>Value :=<br>GetDelimitedPar<br>am(IsDelimited)<br>PType := literal |
| DVBAB<br>REPORT<br>CHECKLIS<br>T            | REPOR<br>T1         | DVBAB9                   | ARRAY                    | Generates an exam worksheet.                                                                                           | NONE                             | NONE                            | DVBAB<br>REPORT<br>CHECKLIS<br>T             | Not called in<br>Delphi code | Not called in<br>Delphi code | Not called in<br>Delphi code                                                                                                    |
| DVBAB<br>REPORT<br>CPDETAIL<br>S            | STRT                | DVBAB7<br>0              | ARRAY                    | Returns a detailed<br>summary of a<br>specific C&P<br>request.                                                         | DFN<br>ZREQDA                    | NONE                            | DVBAB<br>REPORT<br>CPDETAIL<br>S             | Main                         | RPCBroker1                   | Value :=<br>PatientIEN;<br>.PType := literal;<br>Value :=<br>FMExamRequestLi<br>stbox.GetSelectedR<br>ecord.IEN;<br>PType := literal;                 |

| The MU                             | table tha<br>MPS RP | t starts on<br>Cs and D | the next [<br>ELPHI's ]<br>ap | page shows a c<br>RPCs associate<br>plication. MUM                                                                                                    | correlation<br>ed within st<br><b>PS</b>  | between the CAPRI's upporting the CAPRI |                                      |                              | DELPHI                       |                                                                                                    |
|------------------------------------|---------------------|-------------------------|-------------------------------|----------------------------------------------------------------------------------------------------|-------------------------------------------|-----------------------------------------|--------------------------------------|------------------------------|------------------------------|----------------------------------------------------------------------------------------------------|
| NAME                               | TAG                 | ROUTINE                 | RETURN<br>VALUE<br>TYPE       | DESCRIPTION                                                                                                    | INPUT<br>PARAMETER<br>(Multiple)          | RETURN PARAMETER<br>DESCRIPTION         | Procedure<br>Name                    | Locations                    | Broker Name                  | Parameter                                                                                                    |
| DVBAB<br>REPORT<br>DISCHAR<br>GE   | STRT                | DVBAB5<br>3             | GLOBAL<br>ARRAY               | Generates a<br>discharge report,<br>in either standard<br>or delimited<br>format, for<br>the specified<br>parameters.                                                                                                | BDATE<br>EDATE<br>ADTYPE<br>DVBADL<br>MTR | NONE                                    | DVBAB<br>REPORT<br>DISCHAR<br>GE     | REPORTS                      | RPCBroker1                   | Value := FromDate<br>PType := literal;<br>Value := ToDate<br>PType := literal;<br>Value :=<br>DoYouWant<br>PType := literal<br>Value :=<br>IsDelimited<br>PType := literal |
| DVBAB<br>REPORT<br>EXAM<br>CHKLIST | STRT                | DVBAB4                  | ARRAY                         | Generates an exam worksheet.                                                                                                    | NONE                                      | NONE                                    | 'DVBAB<br>REPORT<br>EXAM<br>CHKLIST' | REPORTS                      | RPCBroker1                   | No Params                                                                                                    |
| DVBAB<br>REPORT<br>INCOMPV<br>ET   | STRT                | DVBAB5<br>1             | GLOBAL<br>ARRAY               | Generates an<br>incompetent<br>veteran report, in<br>either standard or<br>delimited<br>format, for the<br>specified date<br>range.                                                                                  | BDATE<br>EDATE<br>DVBADL<br>MTR           | NONE                                    | DVBAB<br>REPORT<br>INCOMPV<br>ET     | REPORTS                      | RPCBroker1                   | Value := FromDate<br>PType := literal;<br>Value := ToDate<br>PType := literal;<br>Value :=<br>IsDelimited<br>PType := literal                                              |
| DVBAB<br>REPORT<br>LISTS           | LIST                | DVBAB1                  | ARRAY                         | This remote<br>procedure call<br>returns a list of<br>reports,<br>Health Summary<br>types and date<br>ranges that can be<br>displayed<br>at the<br>workstation.<br>There are no<br>input parameters<br>for this RPC. | NONE                                      | NONE                                    | DVBAB<br>REPORT<br>LISTS             | Not called in<br>Delphi code | Not called in<br>Delphi code | Not called in<br>Delphi code                                                                                                    |

| The<br>MU                               | table tha<br>MPS RF | t starts on<br>Cs and D | the next j<br>ELPHI's 2<br>ap | page shows a c<br>RPCs associate<br>plication. MUM                                                                                                    | correlation<br>ed within st<br>PS                          | between the CAPRI's upporting the CAPRI |                                           |               | DELPHI      |                                                                                                    |
|-----------------------------------------|---------------------|-------------------------|-------------------------------|----------------------------------------------------------------------------------------------------|------------------------------------------------------------|-----------------------------------------|-------------------------------------------|---------------|-------------|----------------------------------------------------------------------------------------------------|
| NAME                                    | TAG                 | ROUTINE                 | RETURN<br>VALUE<br>TYPE       | DESCRIPTION                                                                                                    | INPUT<br>PARAMETER<br>(Multiple)                           | RETURN PARAMETER<br>DESCRIPTION         | Procedure<br>Name                         | Locations     | Broker Name | Parameter                                                                                                    |
| DVBAB<br>REPORT<br>NEW<br>NOTICES<br>DC | ENBRO<br>KER        | DVBADS<br>NT            | GLOBAL<br>ARRAY               | Broker-enabled<br>version of option<br>DVBA<br>NOTICE/DISCH<br>ARGE PRINT,<br>Print New Notices<br>of Discharge.                                                         | NONE                                                       | NONE                                    | 'DVBAB<br>REPORT<br>NEW<br>NOTICES<br>DC' | REPORTS       | RPCBroker1  | No Params                                                                                                    |
| DVBAB<br>REPORT<br>PENDING7<br>131      | STRT                | DVBAB5<br>7             | GLOBAL<br>ARRAY               | Generates a list of<br>pending 7131<br>requests.                                                                                                    | SELDIV<br>DIV<br>DVBADL<br>MTR                             | NONE                                    | 'DVBAB<br>REPORT<br>PENDING7<br>131'      | REPORTS       | RPCBroker1  | Value := "<br>PType := literal;<br>Note: The Value<br>param is set base on<br>multiple conditions.<br>See code for<br>conditions.           |
| DVBAB<br>REPORT<br>READMIT              | STRT                | DVBAB5<br>6             | GLOBAL<br>ARRAY               | Generates a re-<br>admission report,<br>in either standard<br>or delimited<br>format,<br>for the specified<br>date range.                                                | BDATE<br>EDATE<br>DVBAH<br>DVBADL<br>MTR                   | NONE                                    | DVBAB<br>REPORT<br>READMIT                | Reports       | RPCBroker1  | Value :=<br>UserDUZHomeSer<br>ver;<br>PType := literal;                                                                                     |
| DVBAB<br>REPORT<br>SPECIAL              | SPECRP<br>T         | DVBASP<br>D2            | GLOBAL<br>ARRAY               | Generates a<br>Special Report for<br>Pension and<br>Advisory &<br>Assistance<br>(A&A), in either<br>standard or<br>delimited format,<br>for the specified<br>parameters. | DCTYPES<br>BDATE<br>EDATE<br>RONUM<br>REP<br>DVBADL<br>MTR |                                         | 'DVBAB<br>REPORT<br>SPECIAL'              | specialreport | RPCBroker1  | This RPC has 6<br>possible parms that<br>can be set base on<br>evaluation<br>conditions. All of<br>the Parms have a<br>Type set to Literal. |

| The<br>MU                                | table tha<br>MPS RF | t starts on<br>Cs and Dl | the next [<br>ELPHI's ]<br>ap | page shows a c<br>RPCs associate<br>plication. MUM                                                                                                    | orrelation<br>d within s<br><b>PS</b>                      | between the CAPRI's upporting the CAPRI |                                          |           | DELPHI      |                                                                                                    |
|------------------------------------------|---------------------|--------------------------|-------------------------------|----------------------------------------------------------------------------------------------------|------------------------------------------------------------|-----------------------------------------|------------------------------------------|-----------|-------------|----------------------------------------------------------------------------------------------------|
| NAME                                     | TAG                 | ROUTINE                  | RETURN<br>VALUE<br>TYPE       | DESCRIPTION                                                                                                    | INPUT<br>PARAMETER<br>(Multiple)                           | RETURN PARAMETER<br>DESCRIPTION         | Procedure<br>Name                        | Locations | Broker Name | Parameter                                                                                                    |
| DVBAB<br>REPORTS                         | START               | DVBAB8<br>2              | GLOBAL<br>ARRAY               | CAPRI<br>REGIONAL<br>OFFICE 21 DAY<br>CERTIFICATE<br>PRINTING                                                                                                    | REPORT<br>TYPE<br>REPORT<br>STRING                         |                                         | 'DVBAB<br>REPORTS'                       | REPORTS   | RPCBroker1  | Value := '1'; // 21<br>Day Cert Print<br>PType := literal;<br>Value := "<br>PType := literal;                                                                                                    |
|                                          |                     |                          |                               |                                                                                                    |                                                            |                                         | 'DVBAB<br>REPORTS'                       | REPORTS   | RPCBroker1  | Has two Parms with<br>the type equal to<br>literal. This RPC is<br>called 4 times<br>depending on<br>which report is to<br>be executed.                                                                                 |
|                                          |                     |                          |                               |                                                                                                    |                                                            |                                         | 'DVBAB<br>REPORTS'                       | REPORTS   | RPCBroker1  | Value := '3'; // C&P<br>FINAL<br>(MANUAL)<br>PType := literal;<br>Value := "; //<br>PType := literal;                                                                                                    |
| DVBAB<br>RESTRICT<br>ED LIST<br>PATIENTS | RSTLIS<br>T         | DVBABF<br>RM             | GLOBAL<br>ARRAY               | Returns a list of<br>restricted patients<br>for CAPRI when<br>in remote mode.                                                                                                    | DUZ                                                        | NONE                                    | DVBAB<br>RESTRICT<br>ED LIST<br>PATIENTS | Main      | RPCBroker1  | Value :=<br>UserDUZHomeSer<br>ver;<br>PType := literal;                                                                                                    |
| DVBAB<br>SAVE<br>FORM                    | SAVE                | DVBABF<br>RM             | SINGLE<br>VALUE               | Set DVBIEN to<br>the internal entry<br>number of the<br>form<br>Set DVBLINES<br>to the lines to be<br>saved<br>Set DVBLINEN<br>to the starting line<br># in the global.<br>This allows for<br>forms<br>to be sent in<br>chunks. | DVBIEN<br>DVBLINE<br>S<br>DVBLINE<br>COUNT<br>DVBLINE<br>N | NONE                                    | DVBAB<br>SAVE<br>FORM                    | PNCSMain  | RPCBroker1  | Value := IEN<br>PType := literal;<br>Value :=<br>xFormDataTemp.li<br>nes[x + y];<br>PType := list;<br>Value := inttostr(y);<br>PType := literal;<br>Value := inttostr(x);<br>PType := literal;<br>Value := whichglobal; |

| The<br>MU                        | table that<br>MPS RI | at starts on<br>PCs and DI | the next j<br>ELPHI's ap | page shows a c<br>RPCs associate<br>plication. MUM                                                                  | correlation<br>ed within st<br>PS    | between the CAPRI's upporting the CAPRI |                               | DELPHI                                     |                              |                                                                                                    |  |
|----------------------------------|----------------------|----------------------------|--------------------------|----------------------------------------------------------------------------------------------------|--------------------------------------|-----------------------------------------|-------------------------------|--------------------------------------------|------------------------------|----------------------------------------------------------------------------------------------------|--|
| NAME                             | TAG                  | ROUTINE                    | RETURN<br>VALUE<br>TYPE  | DESCRIPTION                                                                                                    | INPUT<br>PARAMETER<br>(Multiple)     | RETURN PARAMETER<br>DESCRIPTION         | Procedure<br>Name             | Procedure<br>Name<br>Locations Broker Name |                              |                                                                                                    |  |
|                                  |                      |                            |                          |                                                                                                    |                                      |                                         |                               |                                            |                              | PType := literal;                                                                                                    |  |
| DVBAB<br>SC<br>VETERAN<br>REPORT | EN                   | DVBAB4                     | ARRAY                    | Generates a<br>service-connected<br>veterans report.                                                                | INPUT1<br>INPUT2                     | NONE                                    | DVBAB SC<br>VETERAN<br>REPORT | Not called in<br>Delphi code               | Not called in<br>Delphi code | Not called in<br>Delphi code                                                                                                    |  |
| DVBAB<br>SEND<br>MSG             | MSG                  | DVBAB1                     | SINGLE<br>VALUE          | Used to generate<br>e-mail messages<br>for specific<br>CAPRI actions,<br>such as changing<br>a C&P exam<br>request. | VAL1<br>VAL2<br>VAL3<br>VAL4<br>VAL5 |                                         | DVBAB<br>SEND<br>MSG'         | EnterPt                                    | RPCBroker1                   | AuthorIEN<br>'CAPRI: New C&P<br>Veteran Added to<br>Patient File'<br>MailManBuffer.Lin<br>es<br>'DVBA C NEW<br>C&P VETERAN                      |  |
|                                  |                      |                            |                          |                                                                                                    |                                      |                                         | 'DVBAB<br>SEND<br>MSG'        | entersimple                                | RPCBroker1                   | AuthorIEN<br>'CAPRI: New C&P<br>Veteran Added to<br>Patient File'<br>MailManBuffer.Lin<br>es[i]<br>'DVBA C NEW<br>C&P VETERAN'                  |  |
|                                  |                      |                            |                          |                                                                                                    |                                      |                                         | 'DVBAB<br>SEND<br>MSG'        | viewexam                                   | RPCBroker1                   | Value :=<br>AuthorIEN; //DUZ<br>Of Author of Note<br>PType := literal;<br>Value := 'CAPRI:<br>Cancellation of<br>2507 Exams'; //Max<br>45 Chars |  |

| The<br>MU                | table tha<br>MPS RF | t starts on<br>Cs and D | the next [<br>ELPHI's ]<br>ap |                                                                                                    |                                  | DELPHI                                                                           |                           |                  |             |                                                                                                    |
|--------------------------|---------------------|-------------------------|-------------------------------|----------------------------------------------------------------------------------------------------|----------------------------------|----------------------------------------------------------------------------------|---------------------------|------------------|-------------|----------------------------------------------------------------------------------------------------|
| NAME                     | TAG                 | ROUTINE                 | RETURN<br>VALUE<br>TYPE       | DESCRIPTION                                                                                                    | INPUT<br>PARAMETER<br>(Multiple) | RETURN PARAMETER<br>DESCRIPTION                                                  | Procedure<br>Name         | Locations        | Broker Name | Parameter                                                                                                    |
| DVBAB<br>SEND MSG<br>TWO | MSG2                | DVBAB1<br>A             | SINGLE<br>VALUE               | THIS RPC IS<br>THE SECOND<br>FOR THE CAPRI<br>MSG 2507<br>EXAM<br>THIS ONE<br>PRODUCES A<br>MESSAGE FOR<br>EACH EXAM | DUZ<br>RIEN<br>ELIST             | ERR RETURNS THE ERROR<br>MESSAGE OR THE 'MESSAGE<br>SENT'                        | DVBAB<br>SEND MSG<br>TWO  | CAPRISupp<br>ort | RPCBroker1  | PType := literal;<br>PType := literal;<br>PType := list;<br>Mult[IntToStr(i +<br>1)] :=<br>frmMain.MailMan<br>Buffer.Lines[i];<br>Value := 'DVBA C<br>2507<br>CANCELLATION'<br>;//Mail Group<br>Name<br>PType := literal;<br>Value :=<br>SenderDUZ;<br>PType := literal;<br>Value :=<br>RequestIEN;<br>PType := literal;<br>ExamIENs[I] |
| DVBAB<br>SET<br>DIVISION | DUZ2                | DVBAB8<br>4             | SINGLE<br>VALUE               | COMPLETED<br>Set the Division                                                                                        | NUM                              | Return<br>O^ERR_MESSAGE (upon failure)<br>IEN^INSTITUTION_NAME (upon<br>success) | DVBAB<br>SET<br>DIVISION' | REPORTS          | RPCBroker1  | Value :=<br>RemoteUserDivisio<br>nNumber; PType :=<br>literal;                                                                                                    |
| DVBAB<br>SURGERY<br>CASE | START               | DVBAB8<br>9             | GLOBAL<br>ARRAY               | NONE                                                                                                    | DFN                              | NONE                                                                             | DVBAB<br>SURGERY<br>CASE  | Main             | RPCBroker1  | Value :=<br>PatientIEN;<br>PType :=<br>literal;                                                                                                    |

| The<br>MU                               | table tha<br>MPS RP | t starts on<br>Cs and Dl | the next j<br>ELPHI's l<br>ap | page shows a c<br>RPCs associate<br>plication. MUM                                                                                                    | orrelation<br>ed within su<br><b>PS</b> | between the CAPRI's upporting the CAPRI                                         |                                         |                                                                                                    | DELPHI      |                                                            |
|-----------------------------------------|---------------------|--------------------------|-------------------------------|----------------------------------------------------------------------------------------------------|-----------------------------------------|---------------------------------------------------------------------------------|-----------------------------------------|----------------------------------------------------------------------------------------------------|-------------|------------------------------------------------------------|
| NAME                                    | TAG                 | ROUTINE                  | RETURN<br>VALUE<br>TYPE       | DESCRIPTION                                                                                                    | INPUT<br>PARAMETER<br>(Multiple)        | RETURN PARAMETER<br>DESCRIPTION                                                 | Procedure<br>Name                       | Locations                                                                                                    | Broker Name | Parameter                                                  |
| DVBAB<br>TEAM<br>PATIENTS               | TEAMP<br>TS         | DVBAB1                   | GLOBAL<br>ARRAY               | Function returns<br>an array of<br>patients on a team.                                                                                                    | TEAM ID                                 | Array of patients on a team in the<br>format: patient id (DFN)^patient<br>name. | DVBAB<br>TEAM<br>PATIENTS               | Main                                                                                                    | RPCBroker1  | Value :=<br>PatientSelectionL<br>ist;<br>PType := literal; |
| DVBAB<br>TEMPLAT<br>E<br>DEFINITI<br>ON | DEFINE              | DVBABF<br>RM             | GLOBAL<br>ARRAY               | C&P<br>Worksheet<br>Templates are<br>made of 3<br>files: a form<br>definition, a<br>code<br>definition,<br>and a script<br>definition.<br>Set DVBIEN to<br>the internal entry<br>number of the<br>form<br>Set DVBTYPE to<br>the definition you<br>want:<br>1= Form,<br>2=Script,<br>3=Report | DVBIEN<br>DVBTYPE                       | NONE                                                                            | DVBAB<br>TEMPLAT<br>E<br>DEFINITIO<br>N | Browsetemp<br>lates,<br>Managetemp<br>latesdefs,<br>Pncsmain,<br>Pncsshow,<br>Printtemplat<br>e,<br>Pncspanello<br>ader, | RPCBroker1  | No params                                                  |
| DVBAB<br>TEMPLAT<br>E LIST              | TEMPL<br>ATE        | DVBAB1                   | GLOBAL<br>ARRAY               | Returns complete<br>list of CAPRI<br>templates.                                                                                                    | NONE                                    | NONE                                                                            | DVBAB<br>TEMPLAT<br>E LIST              | Main                                                                                                    | RPCBroker1  | None                                                       |
| The<br>MU                            | table tha   | t starts on<br>Cs and D | the next j<br>ELPHI's ap | page shows a c<br>RPCs associate<br>plication. MUM                  | orrelation l<br>ed within su<br><b>PS</b> | between the CAPRI's apporting the CAPRI |                                        |           | DELPHI      |                                                                                                    |
|--------------------------------------|-------------|-------------------------|--------------------------|---------------------------------------------------------------------|-------------------------------------------|-----------------------------------------|----------------------------------------|-----------|-------------|----------------------------------------------------------------------------------------------------|
| NAME                                 | TAG         | ROUTINE                 | RETURN<br>VALUE<br>TYPE  | DESCRIPTION                                                         | INPUT<br>PARAMETER<br>(Multiple)          | RETURN PARAMETER<br>DESCRIPTION         | Procedure<br>Name                      | Locations | Broker Name | Parameter                                                                                                    |
| DVBAB<br>TEMPLAT<br>E REPORT<br>FULL | RPTSTA<br>T | DVBAB8<br>5             | GLOBAL<br>ARRAY          | Returns report of<br>exam templates,<br>including current<br>status | STRTDT<br>ENDDT                           |                                         | DVBAB<br>TEMPLAT<br>E REPORT<br>FULL'; | REPORTS   | RPCBroker1  | Value :=<br>FMToDateConvert(<br>FormatDateTime('<br>mm/dd/yyyy',<br>DateTimePicker3.D<br>ateTime));<br>PType := literal;<br>Value :=<br>FMToDateConvert(<br>FormatDateTime('<br>mm/dd/yyyy',<br>DateTimePicker4.D<br>ateTime));<br>PType := literal; |

| The<br>MU         | table tha<br>MPS RP | t starts on<br>Cs and D | the next j<br>ELPHI's 2<br>ap | page shows a c<br>RPCs associate<br>plication. MUM                      | orrelation l<br>d within su<br><b>PS</b> | Detween the CAPRI's apporting the CAPRI             |                   |           | DELPHI      |                                               |
|-------------------|---------------------|-------------------------|-------------------------------|-------------------------------------------------------------------------|------------------------------------------|-----------------------------------------------------|-------------------|-----------|-------------|-----------------------------------------------|
| NAME              | TAG                 | ROUTINE                 | RETURN<br>VALUE<br>TYPE       | DESCRIPTION                                                             | INPUT<br>PARAMETER<br>(Multiple)         | RETURN PARAMETER<br>DESCRIPTION                     | Procedure<br>Name | Locations | Broker Name | Parameter                                     |
| DVBAB<br>VERSION  | VERSIO              | DVBAB1                  | SINGLE<br>VALUE               | Used to ensure<br>GUI and VISTA<br>are on the same<br>version of CAPRI. | DVBGUIV                                  | NONE                                                | DVBAB<br>VERSION  | Main      | RPCBroker1  | Value :=<br>VersionUser;<br>PType := literal; |
| DVBAB<br>ZIP2CITY | ZIP2CIT<br>Y        | DVBABA<br>DR            | ARRAY                         | The remote procedure returns                                            | DVBZIP                                   | ZIP code value in ZIP+4 format.<br>RETURN PARAMETER | DVBAB<br>ZIP2CITY | EnterPt   | RPCBroker1  | Zipcode as text                               |

| The<br>MU | table tha | t starts on<br>Cs and D | the next <sub>I</sub><br>ELPHI's l<br>ap | page shows a c<br>RPCs associate<br>plication. MUM                                                                                                    | orrelation l<br>d within su<br><b>PS</b> | Detween the CAPRI's apporting the CAPRI                                                                                                    |                    |             | DELPHI      |           |
|-----------|-----------|-------------------------|------------------------------------------|----------------------------------------------------------------------------------------------------|------------------------------------------|----------------------------------------------------------------------------------------------------|--------------------|-------------|-------------|-----------|
| NAME      | TAG       | ROUTINE                 | RETURN<br>VALUE<br>TYPE                  | DESCRIPTION                                                                                                    | INPUT<br>PARAMETER<br>(Multiple)         | RETURN PARAMETER<br>DESCRIPTION                                                                                                    | Procedure<br>Name  | Locations   | Broker Name | Parameter |
|           |           |                         |                                          | a list containing<br>city, county, and<br>state for<br>a given ZIP code.<br>Results format:<br>Result(0)=ResultC<br>ount_"^"_ErrorMs<br>g<br>Result(1n)=City_<br>"^"_County_"^"_<br>State<br>The remote<br>procedure returns<br>a list containing<br>city, county, and<br>state for<br>a given ZIP code.<br>Results format:<br>Result(0)=ResultC<br>ount_"^"_ErrorMs<br>g<br>Result(1n)=City_<br>"^"_County_"^"_<br>State<br>The remote<br>procedure returns<br>a list containing<br>city, county, and<br>state for<br>a given ZIP code.<br>Results format:<br>Result(0)=ResultC<br>ount_"^"_ErrorMs<br>g<br>Result format:<br>Result(0)=ResultC<br>ount_"^"_ErrorMs<br>g<br>Result(1n)=City_<br>"^"_County_"^"_<br>State |                                          | DESCRIPTION:<br>RESULT(0)=ResultCount_"^"_Error<br>Msg<br>RESULT(1)=City_"^"_County_"^"_<br>State<br>RESULT(n)=City_"^"_County_"^"_<br>State | DVBAB<br>ZIP2CITY' | entersimple | RPCBroker1  | aZipCode  |

| The<br>MU                               | table tha<br>MPS RF | t starts on<br>Cs and D | the next j<br>ELPHI's l<br>ap | page shows a c<br>RPCs associate                                                                                                    | orrelation l<br>ed within su     | between the CAPRI's apporting the CAPRI                                                                                                    |                                            |                       | DELPHI              |                                                                                                    |
|-----------------------------------------|---------------------|-------------------------|-------------------------------|----------------------------------------------------------------------------------------------------|----------------------------------|----------------------------------------------------------------------------------------------------|--------------------------------------------|-----------------------|---------------------|----------------------------------------------------------------------------------------------------|
| NAME                                    | TAG                 | ROUTINE                 | RETURN<br>VALUE<br>TYPE       | DESCRIPTION                                                                                                    | INPUT<br>PARAMETER<br>(Multiple) | RETURN PARAMETER<br>DESCRIPTION                                                                                                    | Procedure<br>Name                          | Locations             | Broker Name         | Parameter                                                                                                    |
| DVBAD<br>CONTRAC<br>TED EXAM<br>CRYPTO  | EN                  | DVBACE<br>M1            | SINGLE<br>VALUE               | Allows the<br>demTRAN (GUI)<br>application to<br>Encrypt/Decrypt<br>information for<br>storage to or<br>retrieval from the<br>VistA<br>environment. | DVBAETY<br>P<br>DVBAIVA<br>L     | Encrypted or Decrypted result(s)<br>based on the cryptography action<br>performed. If multiple values passed<br>('^' delimited) then the results<br>Enter RETURN to continue or '^' to<br>exit:<br>will be returned in the same position<br>as the original value that was<br>acted upon. | DVBAD<br>CONTRAC<br>TED<br>EXAM<br>CRYPTO  | clsVendCon<br>n       | ClmsSysCCO<br>WBrkr | Value := '2';<br>PType := literal;<br>FUsername + '^' +<br>FPassword;<br>PType := literal;                                                         |
| DVBAD<br>CONTRAC<br>TED EXAM<br>REPORTS | CERPTS              | DVBACER<br>1            | GLOBAL<br>ARRAY               | Allows demTRAN<br>(GUI) to execute<br>the Detailed,<br>Summary and<br>Timeliness<br>contracted exam<br>reports.                                     | DVBARTY<br>P<br>DVBAFLT<br>RS    | NONE                                                                                                    | DVBAD<br>CONTRAC<br>TED<br>EXAM<br>REPORTS | Frm508Repo<br>rtRslts | _CCOWBrkr           | _RptType<br>PType := literal;<br>_RptParams.ValueF<br>romIndex[i]<br>PType := List;                                                                |
| ORPRF<br>GETFLG                         | GETFL<br>G          | ORPRF                   | ARRAY                         |                                                                                                    |                                  |                                                                                                    | ORPRF<br>GETFLG'                           | FormPtRecor<br>dFlags | RPCBroker1          | labelPatientDFN.Ca<br>ption<br>PType := literal;<br>Piece(ORListBoxFl<br>ags.Items[ORListBo<br>xFlags.ItemIndex],<br>'^', 1);<br>PType := literal; |

| The<br>MU                 | The table that starts on the next page shows a correlation between the CAPRI's MUMPS RPCs and DELPHI's RPCs associated within supporting the CAPRI application. MUMPS   ME TAG ROUTINE RETURN DESCRIPTION INPUT |         |                         |                                                                                                    |                                  |                                                                                                    |                                                 |                                          | DELPHI                   |                                                                                                    |
|---------------------------|----------------------------------------------------------------------------------------------------|---------|-------------------------|----------------------------------------------------------------------------------------------------|----------------------------------|----------------------------------------------------------------------------------------------------|-------------------------------------------------|------------------------------------------|--------------------------|----------------------------------------------------------------------------------------------------|
|                           |                                                                                                    |         | ap                      | plication. MUM                                                                                                    |                                  |                                                                                                    |                                                 |                                          |                          |                                                                                                    |
| NAME                      | TAG                                                                                                    | ROUTINE | RETURN<br>VALUE<br>TYPE | DESCRIPTION                                                                                                    | INPUT<br>PARAMETER<br>(Multiple) | RETURN PARAMETER<br>DESCRIPTION                                                                                           | Procedure<br>Name                               | Locations                                | Broker Name              | Parameter                                                                                                    |
| ORPRF<br>HASFLG           | HASFL<br>G                                                                                                    | ORPRF   | ARRAY                   |                                                                                                    |                                  |                                                                                                    | 'ORPRF<br>HASFLG'                               | patientlist                              | RPCBroker1               | PatientDFN<br>PType := literal;                                                                                                    |
| ORPRF<br>TRIGGER<br>POPUP | TRIGRP<br>OP                                                                                                    | ORPRF   | SINGLE<br>VALUE         | Returns 1 if popup<br>flag display should<br>be triggered for<br>given patient upon<br>patient selection.<br>If not, returns 0.<br>Does not require<br>clean-up after<br>calling it since it<br>does not set arrays<br>or globals. |                                  | Returns 1 if popup flag display<br>should be triggered for given patient<br>upon patient selection. If not, returns<br>0. | 'ORPRF<br>TRIGGER<br>POPUP'                     | patientlist                              | RPCBroker1               | frmMain.Piece(FM<br>CvrGets1Pt.IENS,<br>',', 1);<br>PType := literal;                                                                                                    |
| ORWCIRN<br>FACLIST        | FACLIS<br>T                                                                                                    | ORWCIRN | ARRAY                   | Returns a list of<br>the remote VA<br>facilities at which<br>the selected<br>patient has been<br>seen.                                                                                                    |                                  |                                                                                                    | ORWCIRN<br>FACLIST'<br>'ORWCIR<br>N<br>FACLIST' | patientlist<br>patientlistrest<br>ricted | RPCBroker1<br>RPCBroker1 | frmMain.Piece(FM<br>CvrGets1Pt.IENS,<br>',', 1);<br>PType := literal;<br>FMListBox1.GetSel<br>ectedRecord.IEN;<br>PType := literal;                                                                                                    |
| ORWLRR<br>CHART           | CHART                                                                                                    | ORWLRR  | GLOBAL<br>ARRAY         |                                                                                                    |                                  |                                                                                                    | 'ORWLRR<br>CHART'                               | frmLabGrap<br>h                          | RPCBroker1               | PatientIEN; //<br>Patient IEN<br>PType := literal;<br>FMToDateConvert(<br>FormatDateTime('m<br>m/dd/yyyy',<br>DateTimePicker2.D<br>ate)) + '.2359';<br>//Stop Date<br>PType := literal;<br>FMToDateConvert(<br>FormatDateTime('m<br>m/dd/yyyy',<br>DateTimePicker1.D<br>ate)); //Start Date<br>PType := literal; |

| The<br>MU              | table tha    | t starts on<br>Cs and DI | the next [<br>ELPHI's ]<br>ap | page shows a c<br>RPCs associate<br>plication. MUM                         | correlation l<br>ed within su<br>IPS | between the CAPRI's apporting the CAPRI |                                                                                   |                                                                                    | DELPHI                                                                           |                                                                                             |
|------------------------|--------------|--------------------------|-------------------------------|----------------------------------------------------------------------------|--------------------------------------|-----------------------------------------|-----------------------------------------------------------------------------------|------------------------------------------------------------------------------------|----------------------------------------------------------------------------------|---------------------------------------------------------------------------------------------|
| NAME                   | TAG          | ROUTINE                  | RETURN<br>VALUE<br>TYPE       | DESCRIPTION                                                                | INPUT<br>PARAMETER<br>(Multiple)     | RETURN PARAMETER<br>DESCRIPTION         | Procedure<br>Name                                                                 | Locations                                                                          | Broker Name                                                                      | Parameter                                                                                   |
|                        |              |                          |                               |                                                                            |                                      |                                         |                                                                                   |                                                                                    |                                                                                  | '0'; // 0 for "All<br>Specimens"<br>PType := literal;<br>''                                 |
| ORWORB<br>FASTUSE<br>R | FASTU<br>SER | ORWORB                   | GLOBAL<br>ARRAY               | Function returns<br>notifications for<br>current user.                     |                                      |                                         | 'ORWORB<br>FASTUSE<br>R'                                                          | tiucosignatur<br>e                                                                 | RPCBroker1                                                                       | No Params                                                                                   |
| ORWPT<br>ADMITLS<br>T  | ADMIT<br>LST | ORWPT                    | ARRAY                         | Returns a list of<br>admissions for a<br>patient (for visit<br>selection). |                                      |                                         | 'ORWPT<br>ADMITLS<br>T'                                                           | PNCSMain                                                                           | RPCBroker1                                                                       | xPatientIENS.Capti<br>on<br>PType := literal;                                               |
| ORWU DT                | DT           | ORWU                     | SINGLE<br>VALUE               | Returns date in<br>internal VA<br>FileMan format.                          |                                      |                                         | ORWU DT'<br>'ORWU<br>DT'<br>'ORWU<br>DT'<br>'ORWU<br>DT'<br>'ORWU<br>DT'<br>'ORWU | MailMan<br>tiusign<br>EditPatientLi<br>sts<br>EnterPt<br>entersimple<br>ManageRepo | RPCBroker1<br>RPCBroker1<br>RPCBroker1<br>RPCBroker1<br>RPCBroker1<br>RPCBroker1 | NOW'<br>PType := literal;<br>Value := 'NOW'<br>PType := literal;<br>'NOW'<br>'NOW'<br>'NOW' |

| The<br>MU                               | The table that starts on the next page shows a correlation between the CAPRI's MUMPS RPCs and DELPHI's RPCs associated within supporting the CAPRI application. MUMPS   E TAG ROUTINE RETURN VALUE TYPE DESCRIPTION INPUT PARAMETER (Multiple) RETURN PARAMETER DESCRIPTION |         |                         |                                                                                    |                                  |                                                                                                    |                                           | DELPHI                        |             |                                                                                                    |
|-----------------------------------------|----------------------------------------------------------------------------------------------------|---------|-------------------------|------------------------------------------------------------------------------------|----------------------------------|----------------------------------------------------------------------------------------------------|-------------------------------------------|-------------------------------|-------------|----------------------------------------------------------------------------------------------------|
| NAME                                    | TAG                                                                                                    | ROUTINE | RETURN<br>VALUE<br>TYPE | DESCRIPTION                                                                        | INPUT<br>PARAMETER<br>(Multiple) | RETURN PARAMETER<br>DESCRIPTION                                                                                                    | Procedure<br>Name                         | Locations                     | Broker Name | Parameter                                                                                                    |
|                                         |                                                                                                    |         |                         |                                                                                    |                                  |                                                                                                    | DT'<br>'ORWU<br>DT'                       | rts<br>managetempl<br>atedefs | RPCBroker1  | PType := literal;<br>'NOW'<br>PType := literal;                                                                                                    |
|                                         |                                                                                                    |         |                         |                                                                                    |                                  |                                                                                                    | 'ORWU<br>DT'                              | PNCSMain                      | RPCBroker1  | 'NOW'<br>PType := literal;                                                                                                    |
|                                         |                                                                                                    |         |                         |                                                                                    |                                  |                                                                                                    | 'ORWU<br>DT'                              | remoteusersit<br>eseditor     | RPCBroker1  | Value := 'NOW';<br>PType := literal;                                                                                                    |
|                                         |                                                                                                    |         |                         |                                                                                    |                                  |                                                                                                    | 'ORWU<br>DT'                              | tiucosignatur<br>e            | RPCBroker1  | Value := 'NOW';<br>PType := literal;                                                                                                    |
|                                         |                                                                                                    |         |                         |                                                                                    |                                  |                                                                                                    | 'ORWU<br>DT'                              | uncosignedut<br>ility         | RPCBroker1  | Value := 'NOW';<br>PType := literal;                                                                                                    |
|                                         |                                                                                                    |         |                         |                                                                                    |                                  |                                                                                                    | 'ORWU<br>DT'                              | viewexam                      | RPCBroker1  | Value := 'NOW';<br>PType := literal;                                                                                                    |
| ORWU<br>VALIDSIG                        | VALIDS<br>IG                                                                                                    | ORWU    | SINGLE<br>VALUE         | Validates a broker<br>encrypted<br>electronic<br>signature.                        |                                  |                                                                                                    | 'ORWU<br>VALIDSIG<br>'                    | tiusign                       | RPCBroker1  | Value :=<br>encrypt(Edit3.Text);<br>PType := literal;                                                                                                    |
| TIU<br>CREATE<br>ADDEND<br>UM<br>RECORD | MAKEA<br>DD                                                                                                    | TIUSRVP | SINGLE<br>VALUE         | This Remote<br>Procedure allows<br>the creation of<br>addenda to TIU<br>Documents. |                                  | This is the record number of the<br>resulting addendum.<br>NOTE: If no addendum record may<br>be created, then the return variable<br>will look as follows: "-1^Could not<br>create addendum." | 'TIU<br>CREATE<br>ADDEND<br>UM<br>RECORD' | tiucosignatur<br>e            | RPCBroker1  | Value :=<br>CoSigTIUNoteIEN;<br>PType := literal;<br>Mult['1202'] :=<br>authorIEN;<br>Mult['1301'] := dttm<br>PType := list;<br>Value := '1';<br>PType := literal; |

| The<br>MU               | table tha | t starts on Cs and D | the next [<br>ELPHI's ]       | page shows a c<br>RPCs associate                                               | orrelation l<br>d within su            | between the CAPRI's upporting the CAPRI                                                                                                    |                           |           | DELPHI      |                                                                                                    |
|-------------------------|-----------|----------------------|-------------------------------|--------------------------------------------------------------------------------|----------------------------------------|----------------------------------------------------------------------------------------------------|---------------------------|-----------|-------------|----------------------------------------------------------------------------------------------------|
| NAME                    | TAG       | ROUTINE              | ap<br>RETURN<br>VALUE<br>TYPE | DESCRIPTION                                                                    | PS<br>INPUT<br>PARAMETER<br>(Multiple) | RETURN PARAMETER<br>DESCRIPTION                                                                                                    | Procedure<br>Name         | Locations | Broker Name | Parameter                                                                                                    |
| TIU<br>CREATE<br>RECORD | MAKE      | TIUSRVP              | SINGLE<br>VALUE               | This remote<br>procedure allows<br>the creation of<br>TIU DOCUMENT<br>records. |                                        | If the call is successful, this will be<br>the record number (IEN) of the<br>resulting entry in the TIU<br>DOCUMENT FILE (#8925). In the<br>event of a filing error, the first "^"-<br>piece will be zero, and the second<br>"^"-piece of this scalar return<br>variable will be a textual message<br>describing the nature of the error<br>(e.g., 0^Invalid TITLE Selected."). | 'TIU<br>CREATE<br>RECORD' | tiusign   | RPCBroker1  | Value :=<br>PNCSform.xPatient<br>IENS.Caption; //<br>Patient<br>PType := literal;<br>Value := aTitleIEN;<br>// Title<br>PType := literal;<br>Value := "; // VDT<br>PType := literal;<br>Value := "; // VLOC<br>PType := literal;<br>Value := "; //<br>VisitIDIEN;<br>//VSIT<br>PType := literal;<br>Mult['1202'] :=<br>AuthorIEN;<br>Mult['1202'] :=<br>Piece(aVisitIDIEN,<br>';', 2); // Reference<br>Date<br>Mult['1205'] :=<br>Piece(aVisitIDIEN,<br>';', 1); // Location<br>Mult['1208'] :=<br>FMEdit16.Text; //<br>Cosigner<br>Mult['1701'] := ";<br>//Subject<br>PType := literal;<br>Value :=<br>aVisitIDIEN; //<br>Visit Location;<br>Date/Time; Service<br>category (Optional)<br>PType := literal;<br>//Suppress?<br>PType := literal; |

| The<br>MU                 | table tha<br>MPS RF | it starts on<br>Cs and Dl | the next [<br>ELPHI's ]       | page shows a c<br>RPCs associate                                                                   | orrelation l<br>ed within su           | between the CAPRI's apporting the CAPRI                                                                                                    |                                                                      |                                                   | DELPHI                                 |                                                                                                    |
|---------------------------|---------------------|---------------------------|-------------------------------|----------------------------------------------------------------------------------------------------|----------------------------------------|----------------------------------------------------------------------------------------------------|----------------------------------------------------------------------|---------------------------------------------------|----------------------------------------|----------------------------------------------------------------------------------------------------|
| NAME                      | TAG                 | ROUTINE                   | ap<br>RETURN<br>VALUE<br>TYPE | plication. MUM<br>DESCRIPTION                                                                      | PS<br>INPUT<br>PARAMETER<br>(Multiple) | RETURN PARAMETER<br>DESCRIPTION                                                                                                    | Procedure<br>Name                                                    | Locations                                         | Broker Name                            | Parameter                                                                                                    |
| TIU<br>DELETE<br>RECORD   | DELET<br>E          | TIUSRVP                   | SINGLE<br>VALUE               | Deletes TIU<br>Document<br>recordsEvaluates<br>authorization.                                      |                                        | Returns error message with<br>ERR=1^Explanation text if the user<br>is NOT authorized to delete the<br>named record (e.g., it's his, but<br>signed; or it's not his, and he better<br>keep his paws off it). | 'TIU<br>DELETE<br>RECORD'                                            | tiusign                                           | RPCBroker1                             | Value :=<br>aTIUNoteIEN;<br>PType := literal;<br>Value :=<br>Encrypt(aSignature)<br>;<br>PType := literal;                                                                                                    |
| TIU GET<br>ALERT<br>INFO  | GETAL<br>RT         | TIUSRVP                   | SINGLE<br>VALUE               | Given a TIU<br>XQAID, return the<br>patient and<br>document type for<br>the item being<br>alerted. |                                        | TIUDA^DFN^gui tab indicator<br>where<br>TIUDA is the document IEN in<br>^TIU(8925<br>DFN is the patient IEN<br>gui tab indicator is an arbitrarily set<br>constant based on the document<br>type.            | 'TIU GET<br>ALERT<br>INFO'                                           | tiucosignatur<br>e                                | RPCBroker1                             | Value :=<br>frmMain.Piece(OR<br>ListBox1.Items[OR<br>ListBox1.ItemIndex<br>], '^', 8);<br>PType := literal;                                                                                                    |
| TIU GET<br>RECORD<br>TEXT | TGET                | TIUSRVR1                  | GLOBAL<br>ARRAY               | This RPC will get<br>the textual portion<br>of a TIU<br>Document Record.                           |                                        |                                                                                                    | TIU GET<br>RECORD<br>TEXT'<br>TIU GET<br>RECORD<br>TEXT'<br>'TIU GET | tiusign<br>uncosignedut<br>ility<br>tiucosignatur | RPCBroker1<br>RPCBroker1<br>RPCBroker1 | Value :=<br>aTIUNoteIEN;<br>PType := literal;<br>Value :=<br>TIUNoteIEN; //TIU<br>Document number<br>PType := literal;<br>Value :=<br>frmMain.Piece(frm                                                          |
|                           |                     |                           |                               |                                                                                                    |                                        |                                                                                                    | RECORD<br>TEXT'<br>'TIU GET<br>RECORD<br>TEXT'                       | e<br>tiudisplayuni<br>t                           | RPCBroker1                             | Main.Piece(frmMai<br>n.Piece(ORListBox<br>1.Items[ORListBox<br>1.ItemIndex], '^', 8),<br>';', 1), 'U', 2);<br>PType := literal;<br>Value :=<br>editTIUDocumentN<br>umber.text;<br>PType := literal;<br>No Params |

| The<br>MU                              | table tha<br>MPS RF | t starts on<br>Cs and Dl | the next j<br>ELPHI's l | page shows a c<br>RPCs associate                                                                                                    | orrelation l<br>ed within su     | between the CAPRI's upporting the CAPRI                                                                                                    |                                          |                    | DELPHI      |                                                                                                    |
|----------------------------------------|---------------------|--------------------------|-------------------------|----------------------------------------------------------------------------------------------------|----------------------------------|----------------------------------------------------------------------------------------------------|------------------------------------------|--------------------|-------------|----------------------------------------------------------------------------------------------------|
| NAME                                   | TAG                 | ROUTINE                  | RETURN<br>VALUE<br>TYPE | DESCRIPTION                                                                                                    | INPUT<br>PARAMETER<br>(Multiple) | RETURN PARAMETER<br>DESCRIPTION                                                                                                    | Procedure<br>Name                        | Locations          | Broker Name | Parameter                                                                                                    |
| TIU LOAD<br>BOILERPL<br>ATE TEXT       | BLRSH<br>ELL        | TIUSRVD                  | GLOBAL<br>ARRAY         | This RPC will<br>load the<br>boilerplate text<br>associated with the<br>selected title, and<br>execute the<br>methods for any<br>objects embedded<br>in the boilerplate<br>text.                                                                     |                                  |                                                                                                    | TIU<br>LOAD<br>BOILERPL<br>ATE<br>TEXT'  | PNCSMain           | RPCBroker1  | Copy(PNCSForm.x<br>FMPNTitles.Items[<br>xFMPNTitles.Items]<br>ndex], Pos(' IEN#',<br>PNCSForm.xFMPN<br>Titles.Items[xFMP<br>NTitles.Items[xFMP<br>NTitles.ItemIndex])<br>+ 6, 99);<br>PType := literal;<br>xPatientIENS.Capti<br>on; {Patient IEN}<br>PType := literal; |
| TIU<br>REQUIRE<br>S<br>COSIGNA<br>TURE | REQCO<br>S          | TIUSRVA                  | SINGLE<br>VALUE         | This Boolean RPC<br>simply evaluates<br>whether the<br>current user<br>requires<br>cosignature for<br>TIU<br>DOCUMENTS,<br>and returns a 1 if<br>true, or a 0 if false.                                                                              |                                  | Boolean result: 0 if FALSE, OR 1 if TRUE.                                                                                                    | 'TIU<br>REQUIRE<br>S<br>COSIGNA<br>TURE' | tiusign            | RPCBroker1  | Value :=<br>Copy(pncsForm.xF<br>MPNTitles.Items[x]<br>, Pos(' IEN#',<br>pncsForm.xFMPNT<br>itles.Items[x]) + 6,<br>99);<br>PType := literal;<br>Value := '0';<br>PType := literal;<br>Value :=<br>AuthorIEN;<br>PType := literal;                                       |
| TIU SET<br>DOCUME<br>NT TEXT           | SETTE<br>XT         | TIUSRVPT                 | SINGLE<br>VALUE         | This RPC buffers<br>the transmittal of<br>text (i.e., the body<br>of TIU<br>Documents) from<br>the Client to the<br>Server. It allows<br>documents of<br>indefinite size to<br>be filed, without<br>risk of an allocate<br>error on the M<br>Server. |                                  | Four '^-piece scalar result formatted<br>as follows:<br>If successful: <ien in="" tiu<br="">DOCUMENT<br/>FILE&gt;^<last_page_received<br>&gt;^<total_pages_expected><br/>If unsuccessful: 0^0^0^Explanatory<br/>text</total_pages_expected></last_page_received<br></ien> | TIU SET<br>DOCUME<br>NT TEXT';           | tiucosignatur<br>e | RPCBroker1  | Value :=<br>addendIEN;<br>PType := literal;<br>Mult["TEXT",' +<br>inttostr(x + 1) + ',0']<br>:=<br>addendumtext.lines[<br>x];<br>or<br>Mult["HDR""] :=<br>'1^1';<br>PType := list;<br>Value := '0';<br>PType := literal;                                                |

| The MU                  | table tha<br>MPS RF | t starts on<br>Cs and D | the next j<br>ELPHI's l<br>ap | bage shows a c<br>RPCs associate<br>plication. MUM                                                                                                    | orrelation b<br>d within su<br><b>PS</b> | petween the CAPRI's upporting the CAPRI                                                                                                    |                                             |                               | DELPHI                   |                                                                                                    |
|-------------------------|---------------------|-------------------------|-------------------------------|----------------------------------------------------------------------------------------------------|------------------------------------------|----------------------------------------------------------------------------------------------------|---------------------------------------------|-------------------------------|--------------------------|----------------------------------------------------------------------------------------------------|
| NAME                    | TAG                 | ROUTINE                 | RETURN<br>VALUE<br>TYPE       | DESCRIPTION                                                                                                    | INPUT<br>PARAMETER<br>(Multiple)         | RETURN PARAMETER<br>DESCRIPTION                                                                                                    | Procedure<br>Name                           | Locations                     | Broker Name              | Parameter                                                                                                    |
| TIU SIGN<br>RECORD      | SIGN                | TIUSRVP                 | SINGLE<br>VALUE               | This API Supports<br>the application of<br>the user's<br>electronic<br>signature to a TIU<br>document while<br>evaluating<br>authorization, and<br>validating the<br>user's electronic<br>signature.                                                                                                    |                                          | This is the error code which may<br>result if the user enters an invalid<br>code, or if the<br>Authorization/Subscription Utility<br>determines that the user is NOT<br>authorized to sign (or cosign) the<br>document, as specified by the site's<br>business rules. | TIU SIGN<br>RECORD'<br>'TIU SIGN<br>RECORD' | tiusign<br>tiucosignatur<br>e | RPCBroker1<br>RPCBroker1 | Value :=<br>aTIUNoteIEN;<br>PType := literal;<br>Value :=<br>Encrypt(aSignature)<br>;<br>PType := literal;<br>Value :=<br>addendIEN;<br>PType := literal;<br>Value :=<br>Encrypt(TIUSignFo<br>rm.Edit3.Text);<br>PType := literal; |
| TIU<br>UPDATE<br>RECORD | UPDAT<br>E          | TIUSRVP                 | SINGLE<br>VALUE               | This API updates<br>the record named<br>in the TIUDA<br>parameter, with<br>the information<br>contained in the<br>TIUX(Field #)<br>array. The body<br>of the modified<br>TIU document<br>should be passed<br>in the<br>TIUX("TEXT",i,0<br>) subscript, where<br>i is the line<br>number (i.e., the<br>"TEXT" node<br>should be ready to<br>MERGE with a<br>word processing<br>field). Any filing<br>errors which may<br>occur will be<br>returned in the<br>single valued ERR |                                          |                                                                                                    | 'TIU<br>UPDATE<br>RECORD'                   | tiucosignatur<br>e            | RPCBroker1               | Value :=<br>addendIEN;<br>PType := literal;<br>Mult['1202'] :=<br>authorIEN;<br>Mult['1301'] := dttm<br>Mult['1701'] := ";<br>PType := list;<br>Value := '1';<br>PType := literal;                                                 |

| The<br>MU                           | table tha<br>MPS RF | it starts on<br>Cs and D | the next [<br>ELPHI's ]<br>ap | page shows a c<br>RPCs associate<br>plication. MUM                                                                                                    | orrelation l<br>d within su<br><b>PS</b> | between the CAPRI's apporting the CAPRI |                                                                                                    |                                                                                                    | DELPHI                                                             |                                                                                                    |
|-------------------------------------|---------------------|--------------------------|-------------------------------|----------------------------------------------------------------------------------------------------|------------------------------------------|-----------------------------------------|----------------------------------------------------------------------------------------------------|----------------------------------------------------------------------------------------------------|--------------------------------------------------------------------|----------------------------------------------------------------------------------------------------|
| NAME                                | TAG                 | ROUTINE                  | RETURN<br>VALUE<br>TYPE       | DESCRIPTION                                                                                                    | INPUT<br>PARAMETER<br>(Multiple)         | RETURN PARAMETER<br>DESCRIPTION         | Procedure<br>Name                                                                                                    | Locations                                                                                              | Broker Name                                                        | Parameter                                                                                                    |
|                                     |                     |                          | :                             | parameter (which<br>is passed by<br>reference).                                                                                                    |                                          |                                         |                                                                                                    |                                                                                                    |                                                                    |                                                                                                    |
| XUS SET<br>VISITOR                  | SETVIS<br>IT        | XUSBSE<br>1              | SINGLE<br>VALUE               |                                                                                                    |                                          |                                         | XUS SET<br>VISITOR'                                                                                                    | CheckRemot<br>eConnection<br>s                                                                         | RPCBroker1                                                         | No Params                                                                                                    |
|                                     |                     |                          |                               |                                                                                                    |                                          |                                         | 'XUS SET<br>VISITOR'                                                                                                    | FindPatientA<br>nywhere                                                                                | RPCBroker1                                                         | No Params                                                                                                    |
| XWB GET<br>VARIABL<br>E VALUE       | VARVA<br>L          | XWBLIB                   | SINGLE<br>VALUE               | This RPC accepts<br>the name of a<br>variable which<br>will be evaluated<br>and its value<br>returned to the<br>server. For<br>example, this RPC<br>may be called with<br>a parameter like<br>DUZ which will<br>be returned as<br>123456. |                                          |                                         | XWB GET<br>VARIABL<br>E VALUE'<br>'XWB GET<br>VARIABL<br>E VALUE'<br>'XWB GET<br>VARIABL<br>E VALUE'<br>'XWB GET<br>VARIABL<br>E VALUE' | essoselect<br>PNCSMain<br>REPORTS<br>telnet<br>tiudisplayuni<br>t                                      | RPCBroker1<br>RPCBroker1<br>RPCBroker1<br>RPCBroker1<br>RPCBroker1 | DUZ'<br>'DUZ'<br>PType := reference;<br>Value := 'DUZ("2")'<br>PType := reference<br>Value :=<br>'DUZ("2")';<br>PType := reference;<br>Value :=<br>'DUZ("2")';<br>PType := reference; |
| DVBA<br>CAPRI<br>GETCONT<br>REMARKS | WPGET               | DVBACR<br>EM             | ARRAY                         | This gets the<br>remarks sent to the<br>contractor<br>concerning the<br>2507 REQUEST<br>in file 396.3. The<br>remarks are stored<br>in the word                                                                                           | DVBEIEN                                  | Returns a 1 if remarks exist            | DVBA<br>CAPRI<br>GETCONT<br>REMARKS                                                                                                    | managerepor<br>tsCCR.pas:<br>procedure<br>TfrmManage<br>ReportsCCR.<br>lstExamsReq<br>uestedChang<br>e | RPCBroker1                                                         | [Exm]<br>Exm is the IEN of<br>one of the exams in<br>the list of exams<br>associated with an<br>exam request.                                                                         |

| The table that starts on the next page shows a correlation between the CAPRI's MUMPS RPCs and DELPHI's RPCs associated within supporting the CAPRI application MUMPS |       |              |                         |                                                                                                    |                                  |                                 | DELPHI                              |                                                                                                    |             |                                                                                                    |
|----------------------------------------------------------------------------------------------------|-------|--------------|-------------------------|----------------------------------------------------------------------------------------------------|----------------------------------|---------------------------------|-------------------------------------|----------------------------------------------------------------------------------------------------|-------------|----------------------------------------------------------------------------------------------------|
| NAME                                                                                                    | TAG   | ROUTINE      | RETURN<br>VALUE<br>TYPE | DESCRIPTION                                                                                                    | INPUT<br>PARAMETER<br>(Multiple) | RETURN PARAMETER<br>DESCRIPTION | Procedure<br>Name                   | Locations                                                                                                    | Broker Name | Parameter                                                                                                    |
|                                                                                                    |       |              |                         | processing field<br>#103 of<br>the 2507 EXAM<br>file 396.4.                                                                                                    |                                  |                                 |                                     |                                                                                                    |             |                                                                                                    |
| DVBA<br>CAPRI<br>SETCONT<br>REMARKS                                                                                                    | WPSET | DVBACR<br>EM | LITERAL                 | The RPC sets<br>remarks sent to the<br>contractor into the<br>new word<br>processing<br>field #103 of the<br>2507 EXAM file<br>396.4. The 2507<br>EXAMs are<br>connected to<br>the 2507<br>REQUEST file via<br>a pointer. | EIEN                             | returns a 1 when set            | DVBA<br>CAPRI<br>SETCONT<br>REMARKS | frmContracte<br>dExamNewR<br>esend.pas:<br>function<br>TExntdCntrc<br>tdBaseForm<br>NewRsnd.Se<br>ndCntrctrRe<br>marksToVist<br>a | RPCBroker1  | [reqNmbr, ienslst],<br>Lines<br>reqNmbr is the IEN<br>of exam request.<br>ienslst is a string list<br>which contains the<br>iens of the selected<br>exams.<br>Lines contains the<br>contractor request<br>remarks. |